# JVC

# KW-M745DBT

## MONITOR WITH RECEIVER

JVCKENWOOD Corporation

 Updated information (the latest Instruction Manual, etc.) is available from <http://www.jvc.net/cs/car/>.

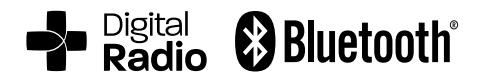

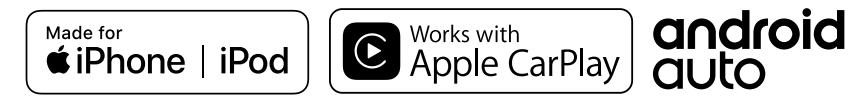

## Contents

## **Before Use**

| Precautions             | .4  |
|-------------------------|-----|
| How to read this manual | . 4 |

## **Basic Operations**

| Functions of the Buttons on the Front Panel |
|---------------------------------------------|
| Turning on the Unit                         |
| Initial Settings                            |
| Adjusting the volume                        |
| Touch screen operations                     |
| HOME screen descriptions                    |
| Source selection screen descriptions        |
| Source control screen descriptions1         |
| Popup menu1                                 |
| List screen1                                |

### APPS-Android Auto™/ Apple CarPlay

| 1 | 2 |  |
|---|---|--|

15

17

4

5

| Apple CarPlay Operation             | 12 |
|-------------------------------------|----|
| Android Auto <sup>™</sup> Operation | 13 |
| Mirroring                           | 14 |

## iPod/iPhone

| Preparation                 | 15 |
|-----------------------------|----|
| iPod/iPhone Basic Operation | 15 |
| Search Operation            | 16 |

## USB

| Connecting a USB device17 |
|---------------------------|
| USB Basic Operation17     |
| Search Operation19        |

## Tuner

| Tuner Basic Operation | 20 |
|-----------------------|----|
| Memory Operation      | 21 |
| Selecting Operation   | 21 |
| Traffic Information   | 22 |
| Tuner Setup           | 22 |

20

23

26

## **Digital Radio**

| Digital Radio Basic Operation    | .23 |
|----------------------------------|-----|
| Storing Service in Preset Memory | .24 |
| Selecting Operation              | .24 |
| Traffic Information              | .25 |
| Digital Radio Setup              | .25 |

## Bluetooth Control

| Information for using Bluetooth® devices | 26 |
|------------------------------------------|----|
| Register from the Bluetooth device       | 27 |
| Bluetooth Setup                          | 27 |
| Playing Bluetooth Audio Device           | 28 |
| Using Hands-Free Unit                    | 29 |
|                                          |    |

## Other External Components 33

| View Camera                        | 33 |
|------------------------------------|----|
| External audio/video players—AV-IN | 34 |

| Setting Up | 35 |
|------------|----|
|            |    |

| Monitor Screen Setup | .35 |
|----------------------|-----|
| System Setup         | .35 |
| User Interface Setup | .36 |
| Special Setup        | .36 |
| Display Setup        | .36 |
| AV Setup             | .37 |

## Controlling Audio

| Speaker/ X'over setup     | 38 |
|---------------------------|----|
| Controlling General Audio | 39 |
| Equalizer Control         | 40 |
| Volume Offset             | 41 |
| Sound Effect              | 41 |
| Listening Position/ DTA   | 42 |

38

43

50

## Remote control

| Functions of th  | he Remote | control Bu | ttons 43 |
|------------------|-----------|------------|----------|
| i unctions of th | ie nemote | Control Du |          |

| <b>Connection/Installation</b> | 44 |
|--------------------------------|----|
| Before Installation            | 44 |
| Installing the unit            | 45 |

## Troubleshooting 49

| Problems and Solutions | 49 |
|------------------------|----|
| Error Messages         | 49 |

## Appendix

| Playable Media and Files | 50 |
|--------------------------|----|
| Specifications           | 51 |
| About this Unit          | 53 |

## **Before Use**

## Precautions

## A WARNINGS

## To prevent injury or fire, take the following precautions:

- To prevent a short circuit, never put or leave any metallic objects (such as coins or metal tools) inside the unit.
- Do not watch or fix your eyes on the unit's display when you are driving for any extended period.
- If you experience problems during installation, consult your JVC dealer.

## Precautions on using this unit

- When you purchase optional accessories, check with your JVC dealer to make sure that they work with your model and in your area.
- You can select language to display menus, audio file tags, etc. See **User Interface Setup** (P.36).
- The Radio Data System or Radio Broadcast Data System feature won't work where the service is not supported by any broadcasting station.

## Protecting the monitor

• To protect the monitor from damage, do not operate the monitor using a ball point pen or similar tool with the sharp tip.

### Cleaning the unit

• If the faceplate of this unit is stained, wipe it with a dry soft cloth such as a silicon cloth. If the faceplate is stained badly, wipe the stain off with a cloth moistened with neutral cleaner, then wipe it again with a clean soft dry cloth.

#### NOTE

 Applying spray cleaner directly to the unit may affect its mechanical parts. Wiping the faceplate with a hard cloth or using a volatile liquid such as thinner or alcohol may scratch the surface or erase screened print.

## 🔳 How To Reset Your Unit

 If the unit or the connected unit fails to operate properly, reset the unit.1 Press the <Reset> button.The unit returns to factory settings.

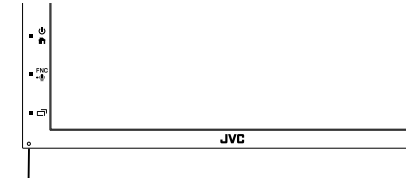

Reset button

#### NOTE

- Disconnect the USB device before pressing the <Reset> button. Pressing the <Reset> button with the USB device connected can damage the data stored in the USB device. For how to disconnect the USB device, see Disconnect the USB device **(P.17)**.
- When the unit is turned on after resetting, the Initial SETUP screen appears. See Initial setup (P.6).

## How to read this manual

• The screens and panels shown in this manual are examples used to provide clear explanations of the operations.

For this reason, they may be different from the actual screens or panels used, or some display patterns may be different.

 Indication language: English indications are used for the purpose of explanation. You can select the indication language from the SETUP menu. See User Interface Setup (P.36).

## **Basic Operations**

## Functions of the Buttons on the Front Panel

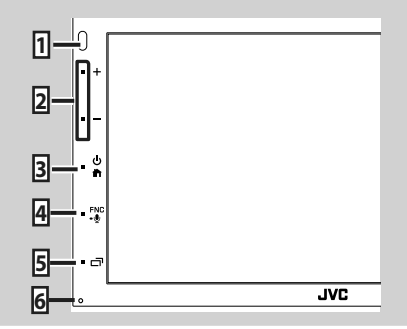

#### NOTE

• The panels shown in this guide are examples used to provide clear explanations of the operations. For this reason, they may be different from the actual panels.

|   | Name<br>• Motion                                                                                                    |
|---|----------------------------------------------------------------------------------------------------|
| 1 | Remote Sensor<br>• Receives the remote control signal.                                                                                                   |
| 2 | +, —(Volume)<br>• Adjusts volume.<br>The volume will go up until 15 when you<br>keep pressing +.                                                         |
| 3 | <ul> <li>Displays the HOME screen (P.8).</li> <li>Pressing for 1 second turns the power off.</li> <li>When the power off, turns the power on.</li> </ul> |
| 4 | FNC ,<br>• Displays the popup menu screen.<br>• Pressing for 1 second displays the Voice<br>Recognition screen <b>(P.31)</b> .                           |
| 5 | <ul> <li>Displays the APP (CarPlay/ Android Auto) screen.</li> <li>Pressing for 1 sec turns the display off.</li> </ul>                                  |
| 6 | Reset<br>• If the unit or the connected unit fails to<br>operate properly, the unit returns to initial<br>settings when this button is pressed.          |

## **Turning on the Unit**

The method of turning on is different depending on the model.

## 1 Press the 💼 button.

| ΟΓ   |     |
|------|-----|
| • +  |     |
|      |     |
| -FNC |     |
| • 0  |     |
|      | JVC |

> The unit is turned on.

#### • To turn off the unit:

1 Press the 🕋 button for 1 second.

#### NOTE

 If it is your first time turning the unit on after installation, it will be necessary to perform Initial setup (*P.6*).

#### **Basic Operations**

## **Initial Settings**

#### **Initial setup**

Perform this setup when you use this unit first time.

#### 1 Set each item as follows.

| Initial SETUP Finish |     |
|----------------------|-----|
| Language             | A   |
| Clock                |     |
| Display              |     |
| Camera               | -   |
| DEMO                 | T   |
|                      | 1 - |

#### Language

Select the language used for the control screen and setting items. Default is "British English(en)".

1) Touch Language.

- (2) Touch Language Select.
- ③ Select the desired language.
- ④ Touch 🕤 .

For detailed operation, see User Interface Setup (P.36).

#### Clock

Adjusts clock. For detailed operation, see **Calendar/clock** 

settings (P.7).

#### Display

Set the image on the screen.

- 1) Touch Display.
- 2 Touch Background.
- ③ Select the image.
- ④ Touch 🖌 .

For detailed operation, see **Display Setup**.

#### Camera

Set the parameters for the camera.

- 1 Touch  $\mbox{Camera}\,.$
- ② Set each item and touch 5.

For detailed operation, see *Camera Setup* (*P.33*).

#### DEMO

Set the demonstration mode. Default is "ON". ① Touch **DEMO** and set ON or OFF.

#### 2 Touch Finish.

| Initial SETUP |  |
|---------------|--|
| Language      |  |
| Clock         |  |
| Display       |  |
| Camera        |  |
| DEMO          |  |
|               |  |

#### NOTE

• These settings can be set from the SETUP menu. See **Setting Up (P.35)**.

### Calendar/clock settings

#### 1 Press the FNC button.

Popup menu appears.

#### 2 Touch SETUP.

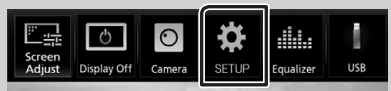

SETUP Menu screen appears.

#### 3 Touch User Interface.

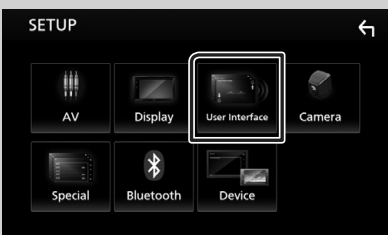

➤ User Interface screen appears.

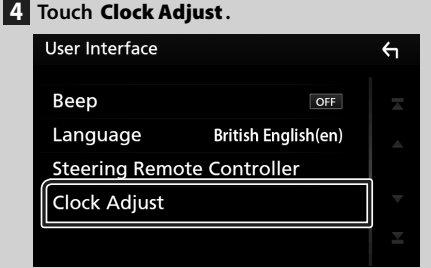

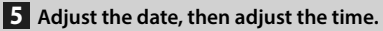

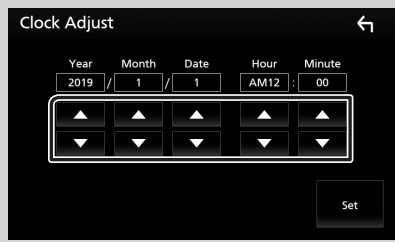

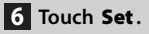

#### NOTE

• Deactivate **RDS CT** before adjusting the clock. See *Tuner Setup (P.22)*.

## Adjusting the volume

To adjust the volume (0 to 40),

Press + to increase, and press - to decrease. Holding + increases the volume continuously to level 15.

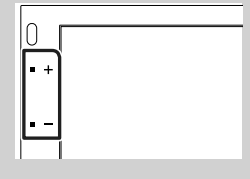

## **Touch screen operations**

To perform operations on the screen, you need to touch, touch and hold, flick or swipe to select an item, display setting menu screen or to change the page, etc.

#### Touch

Touch the screen gently to select an item on the screen.

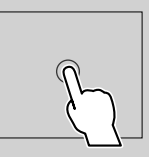

#### • Touch and hold

Touch the screen and keep your finger in place until the display changes or a message is displayed.

#### • Flick

Slide your finger quickly to the left or right on the screen to change the page. You can scroll the list screen by flicking the screen up/ down.

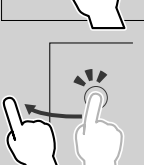

#### • Swipe

Slide your finger up or down on the screen to scroll the screen.

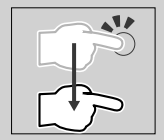

#### **Basic Operations**

#### **Gesture Touch Control:**

You can also control playback by moving your finger on the touch panel as follows (for some sources, the gesture control is not available).

- Sliding the finger towards up/down: Functions same as pressing / (Media). Tuner Preset broadcast stations are switched.
- Sliding the finger towards left/right: Functions same as pressing I ◄ / ►►I.
- Moving your finger clockwise or counterclockwise: increases/decreases the volume.

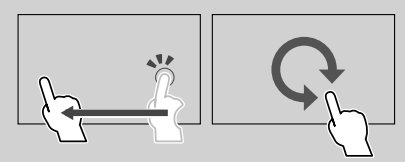

## **HOME screen descriptions**

Most functions can be performed from the HOME screen.

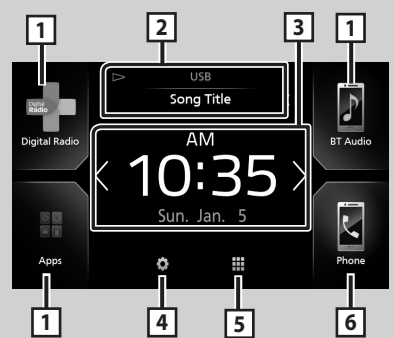

| 1 | Short-cut playback source icons (P.9)                                                                                                    |
|---|----------------------------------------------------------------------------------------------------|
| 2 | Current source information.     Touch to display the control screen of current source.                                                                                                    |
| 3 | <ul> <li>Widget         <ul> <li>You can change the widget by touching</li> <li>You</li> <li>You</li> <li>Touch the widget to display the detailed screen.</li> </ul> </li> </ul>            |
| 4 | Displays the SETUP Menu screen. (P.35)                                                                                                    |
| 5 | • Displays the source selection screen. (P.9)                                                                                                    |
| 6 | <ul> <li>Displays the Hands Free screen. (P.29)</li> <li>When connecting as Apple CarPlay or<br/>Android Auto, it works as a phone provided<br/>in Apple CarPlay or Android Auto.</li> </ul> |

## **Display the HOME**

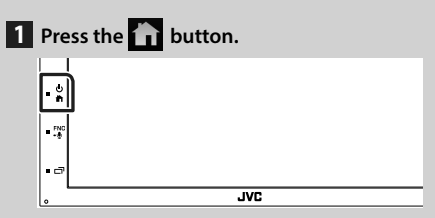

➤ HOME screen appears.

## Source selection screen descriptions

You can display all playback sources and options on the source selection screen.

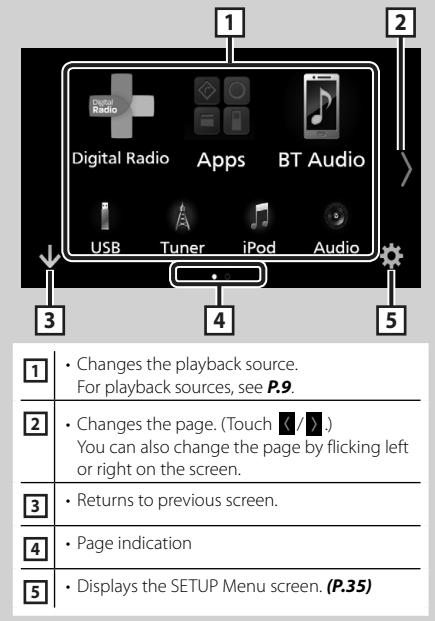

## Select the playback source

**1** Touch **III** on the HOME screen.

From the screen, you can select the following sources and functions.

| Android Auto  | <ul> <li>Switches to the Android Auto *1/ Apple<br/>CarPlay *2/ Mirroring *3 screen from the<br/>connected iPhone/Android device.<br/>(P.12)</li> </ul> |
|---------------|----------------------------------------------------------------------------------------------------|
| A<br>Tuner    | Switches to the Radio broadcast. (P.20)                                                                                                    |
| Digital Radio | Switches to the Digital Radio broadcast. (P.23)                                                                                                    |
| F<br>BT Audio | Plays a Bluetooth audio player. (P.26)                                                                                                    |
| iPod          | • Plays an iPod/iPhone. <b>(P.15)</b>                                                                                                    |
| USB           | Plays files on a USB device. (P.17)                                                                                                    |
| AV-IN         | Switches to an external component<br>connected to the AV-IN input terminal.<br>(P.34)                                                                   |
| ()<br>Audio   | Displays the Audio screen. (P.38)                                                                                                    |
| AV Off        | Turns off the AV source. (P.10)                                                                                                    |

- \*1 To select the Android Auto source, it is necessary to connect Android device compatible with Android Auto and to set Mode to Android Auto. (P.14)
- \*2 When iPhone compatible with CarPlay is connected, Apple CarPlay is displayed.
- \*3 To select the Mirroring source, it is necessary to connect Android device with "Mirroring OA for JVC" application installed and to set Mode to Mirroring for Android<sup>™</sup>. (P.14).

#### To select the playback source on the **HOME** screen

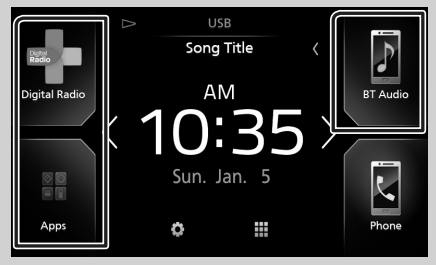

The 3 items displayed on the source selection screen as the large icons are shown on the HOME screen.

You can change items displayed on this area by customizing the source selection screen. (P.10)

#### To select the playback source on the source control screen

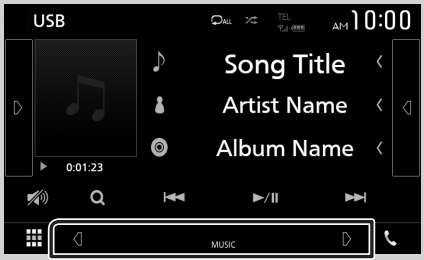

Display source selection buttons by touching / or flicking left or right on the source control screen, then select a playback source.

#### **Basic Operations**

### To turn off the AV source

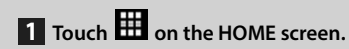

### 2 Touch AV Off.

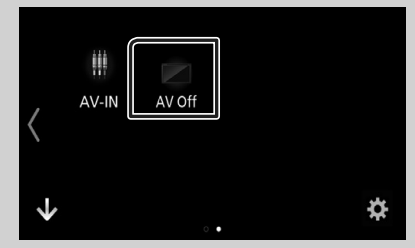

## Customize Short-cut buttons on HOME screen

You can arrange the position of the source icons as you like.

## 1 Touch i on the HOME screen.

2 Touch and hold the icon which you want to move to go into the customizing mode.

#### 3 Drag it where you want to move.

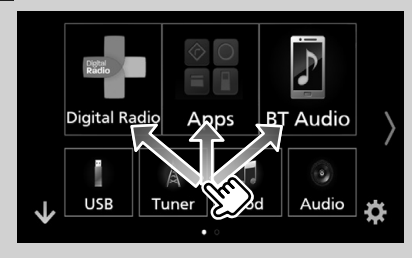

## Source control screen descriptions

There are some functions which can be operated from most screens.

Indicators

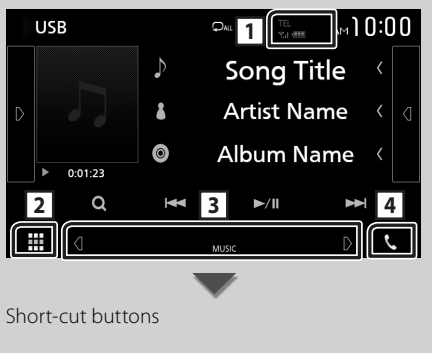

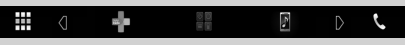

### 1 TEL Y.I 🚥

Connected Bluetooth device information.

### 2 All sources icon

Displays all sources.

#### **3** Secondary screen

- **1**/**1**: The Secondary screen changes every time you touch it. You can also change the Secondary screen by flicking left or right on the screen.
- Indicators: Displays the current source condition and so on.
- ATT: The attenuator is active.
- LOUD: The loudness control function is on.
- Short-cut buttons: The source changes to the one you have set as a short-cut. For the shortcut setting, refer to Customize Short-cut buttons on HOME screen (P.10).

### 4 📞

Touch to display the Hands Free screen. (P.29)

When connecting as Apple CarPlay or Android Auto, it works as a phone provided in Apple CarPlay or Android Auto.

### Popup menu

#### 1 Press the FNC button.

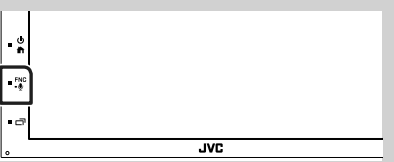

> Popup menu appears.

#### 2 Touch to display the popup menu.

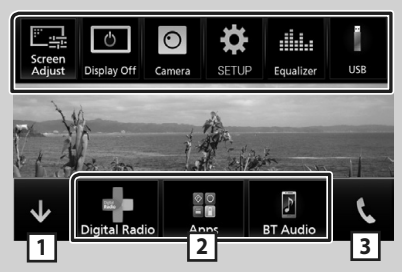

The contents of the menu are as follows.

| Screen<br>Adjust | <ul> <li>Displays the Screen Adjustment screen.</li> <li>(P.35)</li> </ul>                        |
|------------------|---------------------------------------------------------------------------------------------------|
| Display Off      | Turns the display off. (P.11)                                                                     |
| Camera           | Displays the view camera. (P.33)                                                                  |
| SETUP            | <ul> <li>Displays the SETUP Menu screen.</li> <li>(P.35)</li> </ul>                               |
| Equalizer        | <ul> <li>Displays the Graphic Equalizer screen.</li> <li>(P.40)</li> </ul>                        |
| USB              | • Displays the control screen of current source.<br>Icon feature differs depending on the source. |
| 1                | Close the popup menu.                                                                             |
| 23               | See HOME screen descriptions (P.8).                                                               |

### Turn off the screen

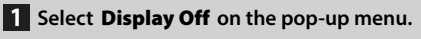

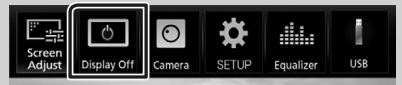

To turn on the screen

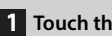

1 Touch the display.

#### List screen

There are some common function keys in the list screens of most sources.

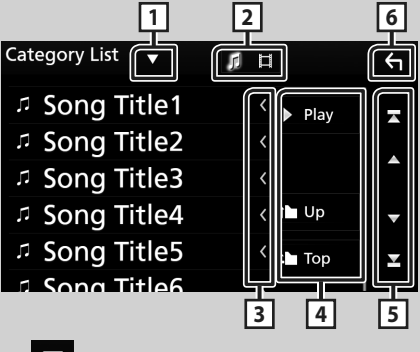

1  $\mathbf{\nabla}$ 

Displays list type selection window.

2 5 🗄

Displays music/movie file list.

Text scroll 3

Scrolls the displayed text.

4 Play etc.

Keys with various functions are displayed here.

- Play : Plays all tracks in the folder containing the current track.
- Top : Moves to the upper hierarchy. 5 🔺 / 🔽 / 🛣 / 🎽 Page scroll

You can change the page to display more items by pressing  $\square$  /  $\square$ .

• **I** / **I** : Displays the top or bottom page.

Return 6

Returns to previous screen.

#### NOTE

· Buttons which cannot be activated from the list screen are not displayed.

## APPS-Android Auto<sup>™</sup>/ Apple CarPlay

## **Apple CarPlay Operation**

CarPlay is a smarter, safer way to use your iPhone in the car. CarPlay takes the things you want to do with iPhone while driving and displays them on the screen of the product. You can get directions, make calls, send and receive messages, and listen to the music from iPhone while driving. You can also use Siri voice control to make it easier to operate iPhone.

For details about CarPlay, visit *https://ssl.apple.* com/ios/carplay/.

#### Compatible iPhone devices

You can use CarPlay with the following iPhone models.

- iPhone 7 Plus
- iPhone 7
- iPhone SE
- iPhone 6s Plus
- iPhone 6s
- iPhone 6 Plus
- iPhone 6
- iPhone 5s
- iPhone 5c
- iPhone 5

## Preparation

1 Connect iPhone using KS-U62 via USB terminal. (*P.48*)

When iPhone compatible with CarPlay is connected to the USB terminal, the Bluetooth smartphone currently connected is disconnected.

#### **2** Unlock your iPhone.

#### Operation buttons and available Apps on the home screen of CarPlay

You can use the Apps of the connected iPhone. The items displayed and the language used on the screen differ among the connected devices. To enter CarPlay mode, touch **Apple CarPlay** icon in the source selection screen. **(P.9)** 

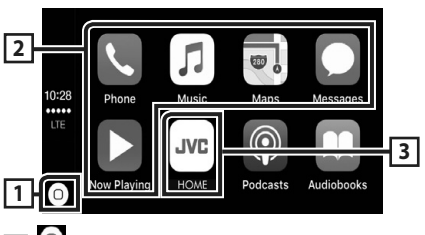

## 1 0

- Displays the home screen of CarPlay.
- Touch and hold to activates Siri.

#### 2 Application buttons

Starts the application.

#### 3 HOME

Exits the CarPlay screen and displays the Home screen.

#### To exit the CarPlay screen

1 Press the 💼 button.

## 🔳 Use Siri

You can activate Siri.

#### **1** Press the **FNC** button for 1 second.

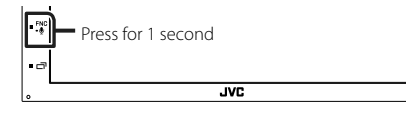

2 Talk to Siri.

#### Switch to the Apple CarPlay screen while listening to another source

#### 1 Press the □ button.

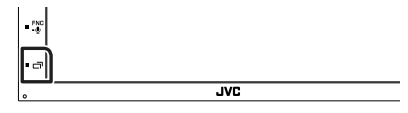

#### NOTE

 If sound is output using Apple CarPlay when the Apple CarPlay screen is displayed, the source is switched to Apple CarPlay.

## Android Auto<sup>™</sup> Operation

Android Auto enables you to use functions of your Android device convenient for driving. You can easily access route guidance, make calls, listen to music, and access convenient functions on the Android device while driving.

For details about Android Auto, visit https:// www.android.com/auto/ and https:// support.google.com/androidauto.

#### **Compatible Android devices**

You can use Android Auto with Android devices of Android version 5.0 (Lollipop) or later.

#### NOTE

 Android Auto may not be available on all devices and is not available in all countries or regions.

## Preparation

1 Connect an Android device via USB terminal. (P.48)

To use the hands-free function, connect the Android device via Bluetooth.

When an Android device compatible with Android Auto is connected to the USB terminal, the device is connected via Bluetooth automatically, and the Bluetooth smartphone currently connected is disconnected.

**2** Unlock your Android device.

#### NOTE

To use the Android Auto , It is necessary to set
 "Mode" to "Android Auto". (P.14)

#### Operation buttons and available Apps on the Android Auto screen

You can perform the operations of the Apps of the connected Android device.

The items displayed on the screen differ among the connected Android devices.

To enter Android Auto mode, touch **Android Auto** icon in the source selection screen. (P.9)

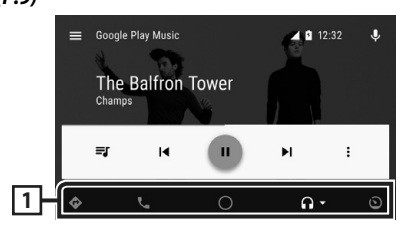

#### 1 Application/information buttons

Starts the application or displays information.

#### To exit the Android Auto screen

- 1 Press the 💼 button.
- Using voice control
- **1** Press the **FNC** button for 1 second.

#### To cancel

1 Press the FNC button.

#### Switch to the Android Auto screen while listening to another source

Press the □ button.

| - F** |     |  |
|-------|-----|--|
| • 7   |     |  |
| •     | JVC |  |

#### NOTE

 If sound is output using Android Auto when the Android Auto screen is displayed, the source is switched to Android Auto.

## Mirroring

You can display and control the App on the unit while your smartphone is connected to the USB terminal.

### Preparation

1 Download Mirroring App from Google Play.

Install the latest version of the Mirroring application "Mirroring OA for JVC" on your Android.

**2** Pair your smartphone with the unit via Bluetooth.

See **Register from the Bluetooth device** (P.27) and **Connect the Bluetooth device** (P.27).

#### Select a Device Mode

#### 1 Press the **FNC** button.

> Popup menu appears.

#### **2** Touch **SETUP**.

➤ SETUP screen appears.

#### **3** Touch **Device**.

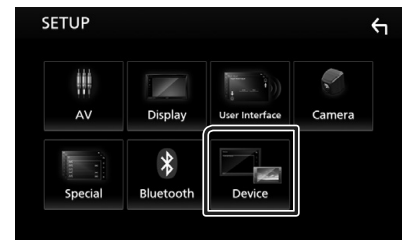

- 4 Touch Mode.
- **5** Touch **Mirroring for Android**<sup>™</sup>.

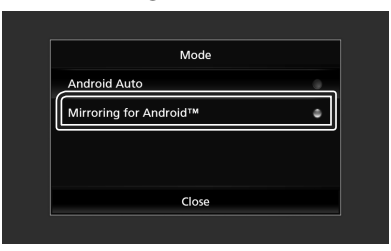

## Compatible Android smartphone

- Android version 7.0 or later
- Bluetooth support

#### NOTE

 This unit may not work for some Android smartphone's.

### Connecting an Android device

- 1 Connect an Android device via the USB terminal.
- **2** Launch Mirroring App on your Android Smartphone.

Touch "OK" to start Mirroring App. Touch "Start now" to start capturing your Android screen.

**3** Start to enjoy Mirroring.

### Mirroring OA Operation

- 1 Operate your smartphone to activate Mirroring App, then connect to this unit.
- 2 Press the 📅 button.
- **3** Touch **III**.
- 4 Touch Mirroring.

You can display the same screen of the Android device on the monitor of the unit.

## iPod/iPhone

## Preparation

## Connectable iPod/iPhone

The following models can be connected to this unit.

Made for

- iPhone 7 Plus
- iPhone 7
- iPhone SE
- iPhone 6s Plus
- iPhone 6s
- iPhone 6 Plus
- iPhone 6
- iPhone 5s
- iPhone 5c
- iPhone 5
- iPod touch (6th generation)
- iPod touch (5th generation)

#### NOTE

- By connecting your iPod/iPhone to this unit with an optional accessory iPod connection cable
   KS-U62, you can supply power to your iPod/ iPhone as well as charge it while playing music.
   However, the power of this unit must be on.
- If you start playback after connecting the iPod, the music that has been played by the iPod is played first.

## 🔳 Connect iPod/iPhone

#### Preparation

- Connect an iPod/iPhone with the KS-U62 (optional accessory) while CarPlay is not connected.
- With a CarPlay-capable iPhone, turn off CarPlay by operating the iPhone at functional setup before connecting iPhone. For details of the setup method, contact the manufacturer of the terminal.
- Only one iPod/iPhone can be connected.

- 1 Connect the iPod/iPhone using KS-U62. (P.48)
- 2 Press the 👘 button.
- **3** Touch 🎹.
- 4 Touch iPod. (P.9)
- To disconnect the iPod/iPhone connected with the cable:
- 1 Detach the iPod/iPhone.

## iPod/iPhone Basic Operation

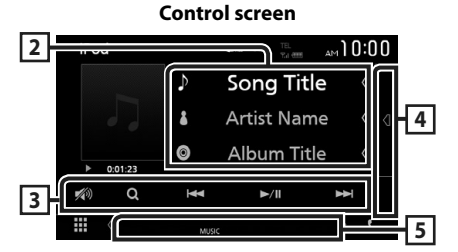

#### Open the drawer

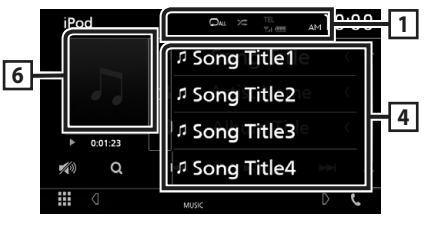

### 1 🖓 / 🗯

- P : Repeats the current track/album. Each time you touch the key, repeat mode switches in the following sequence;
- Song repeat ( 🔎 ), All songs repeat ( 🖓 🗛 )
- Zandomly plays all tracks in current album. Each time you touch the key, random mode switches in the following sequence; Song random (Za), Random off (Za)

#### 2 Track information

- Displays the information of the current file.
- Touch to display the category list screen. See *Category search (P.16)*.

#### **3** Operation keys

- **Q** : Searches track/file. For details on search operation, see *Search Operation (P.16)*.
- I I Searches the previous/next track/ file. Touch and hold to fast forward or fast backward.
- ►II : Plays or pauses.
- 💋 : Touch to attenuates/restores the sound.

#### 4 Content list

Touch on the right side of the screen to display the Content list. Touch again to close the list. Displays the playing list. When you touch a track/file name on the list, playback will start.

#### 5 Indicator Items

• MUSIC: Identifies the music file.

## 6 Artwork/ Play mode indicator/ Playing time

The jacket of the currently playing file is displayed.

 ▶, ▶▶, etc.: Current play mode indicator The meanings of each icon are as follows;
 ▶ (play), ▶▶ (fast forward), ◄◄ (fast backward), Ⅱ (pause).

## **Search Operation**

You can search music files by the following operations.

- 1 Touch Q.
- **2** Touch **▼**.

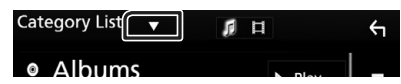

**3** Select the list type.

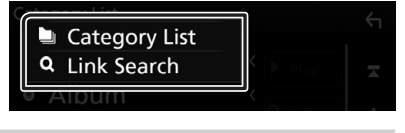

#### NOTE

• For operations in the list screen, see *List screen* (*P.11*).

## Category search

You can search a file by selecting category.

- 1 Touch Category List.
- **2** Touch the desired category.

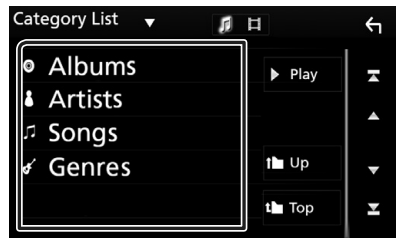

- The list corresponding to your selection appears.
- **3** Touch to select desired item in the list. Repeat this step until you find the desired file.

## 🔳 Link search

You can search a file of same artist/album/ genre/composer as the current track.

- 1 Touch Link Search.
- **2** Touch the desired tag type. You can select from artist, album, genre and composer.

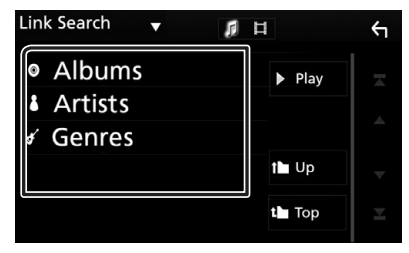

- The list corresponding to your selection appears.
- **3** Touch desired item from the content list.

## **Connecting a USB device**

1 Connect the USB device with the USB cable. (P.47)

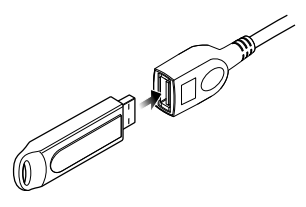

- **2** Press the **1** button.
- 3 Touch III.
- 4 Touch USB. (P.9)

## Disconnect the USB device

- 1 Press the 💼 button.
- **2** Touch a source other than **USB**.
- **3** Detach the USB device.

## 🔳 Usable USB device

You can use a mass-storage-class USB device on this unit.

The word "USB device" appearing in this manual indicates a flash memory device.

#### About file system

The file system should be the one of the following.

#### NOTE

- Install the USB device in the place where it will not affect safe driving.
- You cannot connect a USB device via a USB hub and Multi Card Reader.
- Take backups of the audio files used with this unit. The files can be erased depending on the operating conditions of the USB device.
   We shall have no compensation for any damage arising from any erased data.

## **USB Basic Operation**

Most functions can be controlled from the source control screen and playback screen.

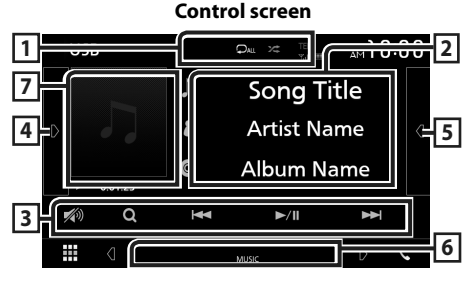

#### Open the drawer

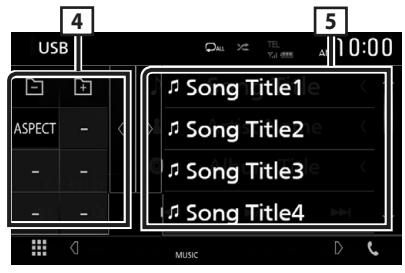

#### 1 🖓 / 🌾

File repeat ( ♀ ), Folder repeat ( ♀ ), Repeat all ( ♀ )

- Randomly plays all tracks in current folder. Each time you touch the key, random mode switches in the following sequence;
   File random ( אש ), Random off ( אש)
- When a high-resolution source is played, its format information is displayed.

#### 2 Track information

Displays the information of the current file. Only a file name and a folder name are displayed if there is no tag information.

#### **3** Operation keys

- **Q** : Searches track/file. For details on search operation, see *Search Operation (P.19)*.
- I >> I : Searches the previous/next track/ file.

Touch and hold to fast forward or fast backward.

- ► II : Plays or pauses.
- 💋 : Touch to attenuates/restores the sound.

#### 4 Function panel

Touch on the left side of the screen to display the function panel. Touch again to close the panel.

- - · · Searches previous/next folder.
- Aspect: Select screen mode.

**Full**: Changes the aspect ratio of video and displays fully on the screen.

Normal: Display with 4:3 ratio.

**Auto**: Displays video fully on vertical or horizontal with no ratio change.

#### 5 Content list

Touch on the right side of the screen to display the Content list. Touch again to close the list.

Displays the playing list. When you touch a track/file name on the list, playback will start.

#### 6 Indicator Items

- VIDEO: Identifies the video file.
- MUSIC: Identifies the music file.

## 7 Artwork/ Play mode indicator/ Playing time

The jacket of the currently playing file is displayed.

• ►, ►►, etc.: Current play mode indicator The meanings of each icon are as follows;

► (play), ►► (fast forward), ◄◄ (fast backward), Ⅱ (pause).

#### Video screen

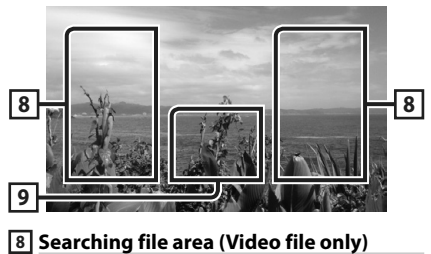

Touch to search the next/previous file.

#### 9 Key display area (Video file only)

Touch to display the control screen.

## **Search Operation**

You can search music or video files by the following operations.

- 1 Touch Q.
- **2** Touch ▼.

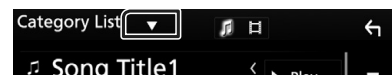

**3** Select the list type.

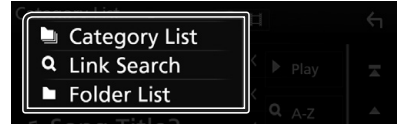

#### NOTE

• For operations in the list screen, see *List screen* (*P.11*).

## Category search

You can search a file by selecting category.

- 1 Touch Category List.
- 2 Select whether you search by audio files or video files .
- **3** Touch the desired category.

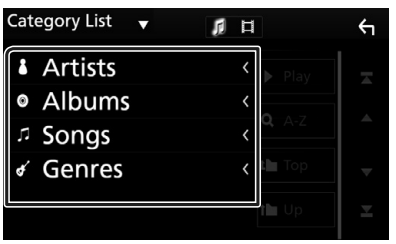

 The list corresponding to your selection appears.

4 Touch to select desired item in the list. Repeat this step until you find the desired file.

## 🔳 Link search

You can search a file of same artist/album/genre as the current track.

- 1 Touch Link Search.
- **2** Touch the desired tag type. You can select from artist, album and genre.

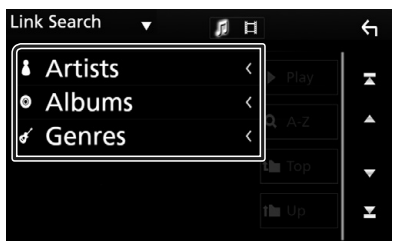

- ➤ The list corresponding to your selection appears.
- **3** Touch desired item from the content list.

## 🔳 Folder search

You can search a file according to hierarchy.

1 Touch Folder List.

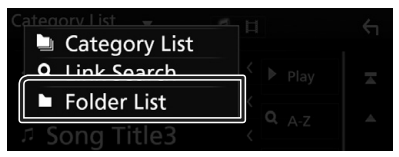

**2** Touch the desired folder.

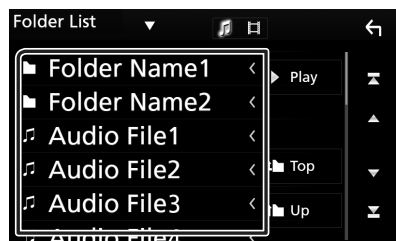

When you touch a folder its contents are displayed.

**3** Touch to select desired item in the list. Repeat this step until you find the desired file.

## Tuner

## **Tuner Basic Operation**

Most functions can be controlled from the source control screen.

To enter Tuner source, touch **Tuner** icon in the source selection screen. **(P.9)** 

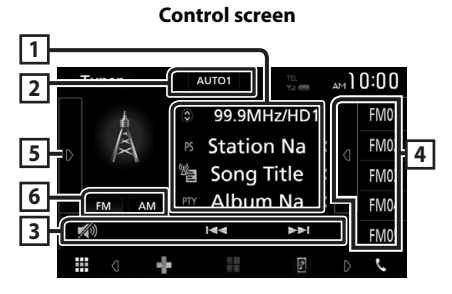

#### Open the drawer

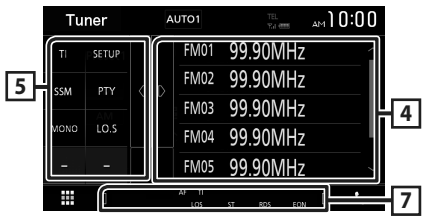

### 1 Information display

Displays the information of the current station: Frequency

Touching ignormalized allows you to switch between Content A and Content B.

Content A: PS name, Radio Text, PTY Genre

Content B: Radio Text plus, Title Artist

Preset#: Preset number

### 2 Seek mode

Switches the seek mode in the following sequence; **AUTO1**, **AUTO2**, **MANUAL**.

- **AUTO1** : Tunes in a station with good reception automatically.
- **AUTO2**: Tunes in stations in memory one after another.
- **MANUAL**: Switches to the next frequency manually.

### **3** Operation keys

- Idd **>>** : Tunes in a station. The method of frequency switching can be changed (see 2 in table).
- Touch to attenuates/restores the sound.

### 4 Preset list

- Touch on the right side of the screen to display the Preset list. Touch again to close the list.
- Recalls the memorized station.
- When touched for 2 seconds, stores the current receiving station in memory.

### 5 Function panel

Touch on the left side of the screen to display the function panel. Touch again to close the panel.

- **TI** (FM only): Sets the traffic information mode on. For details, see *Traffic Information* (*P.22*).
- SETUP: Displays the TUNER SETUP screen. For details, see *Tuner Setup (P.22)*.
- **SSM**: Presets stations automatically. For details, see *Auto memory (P.21)*.
- PTY (FM only): Searches a program by setting program type. For details, see *Search by program type (P.21)*.
- **MONO** (FM only): Select the Monaural reception.
- **LO.S** (FM only): Turns the Local Seek function on or off.

### 6 FM AM

Switches the band.

#### 7 Indicator Items

- ST: A stereo broadcast is being received.
- MONO: The forced monaural function is on.
- **AF**: The AF search function is on.
- LOS: The Local Seek function is on.
- RDS: Indicates the state of the Radio Data System station when the AF function is on. White: Radio Data System is being received. Orange: Radio Data System is not being received.
- TI: Indicates the reception state of traffic information.

White: TP is being received. Orange: TP is not being received.

## **Memory Operation**

#### 🔳 Auto memory

You can store stations with good reception in memory automatically.

1 Touch desired band key.

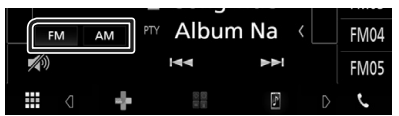

2 Touch on the left side of the screen. Touch SSM.

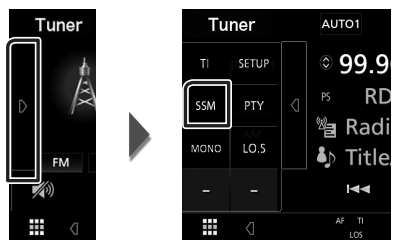

> Auto memory starts.

### Manual memory

You can store the current receiving station in memory.

- 1 Select a station you wish to store in memory.
- 2 Touch FM# (#:1-24) or AM# (#:1-12) in which you want to store the station for 2 seconds until a beep sounds.

## **Selecting Operation**

## Preset select

You can list and select memorized station.

1 Touch d on the right side of the screen. Select a station from the list.

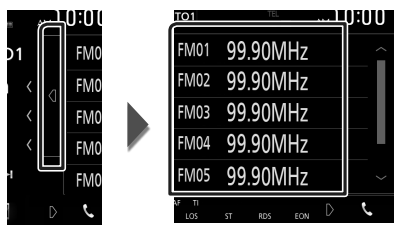

## Search by program type (FM only)

You can tune to a station with a specific program type when listening to FM.

1 Touch on the left side of the screen. Touch **PTY**.

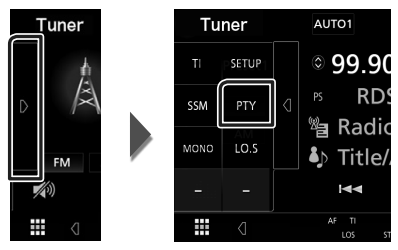

- > PTY Search screen appears.
- **2** Select a program type from the list.
- **3** Touch Search.

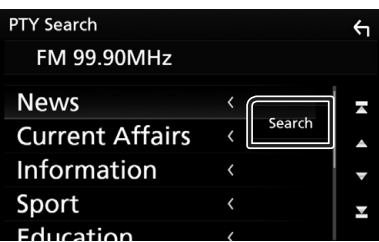

You can search a station of the selected program type.

## Traffic Information (FM only)

You can listen and watch the traffic information automatically when a traffic bulletin starts. However, this feature requires a Radio Broadcast Data System that includes the TI information.

1 Touch O on the left side of the screen. Touch TI.

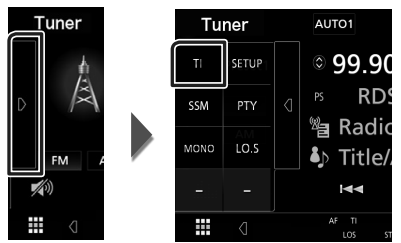

➤ Traffic information mode is set.

### When the traffic bulletin starts

The Traffic Information screen appears automatically.

|       | Ti                  |  |
|-------|---------------------|--|
| Tuner | Traffic Information |  |
|       |                     |  |

## **Tuner Setup**

You can set tuner related parameters.

1 Touch D on the left side of the screen. Touch SETUP.

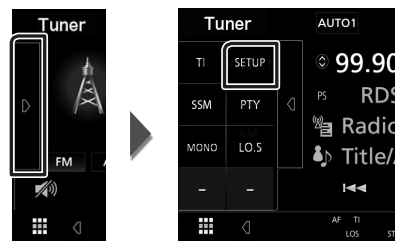

Tuner SETUP screen appears.

#### 2 Set each item as follows.

#### AF

When station reception is poor, automatically switches to the station that is broadcasting the same program over the same Radio Data System network. Default is "ON".

#### RDS CT

Synchronizing the Radio Data System station time data and this unit's clock. "ON" (Default), "OFF"

## **Digital Radio**

## **Digital Radio Basic Operation**

Most functions can be controlled from the source control screen.

To enter Digital Radio source, touch **Digital Radio** icon in the source selection screen. (P.9)

Control screen

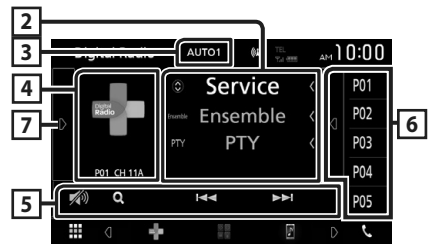

Open the drawer

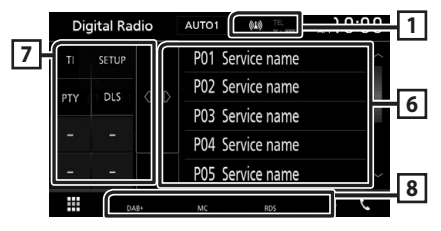

### 1 Indicator display

Displays the received signal strength.

#### 2 Information display

Displays the information of the current station: Service Name

Touching allows you to switch between Content A, Content B and Content C.

Content A: Ensemble name, PTY Genre

Content B: Song Title, Artist Name, DLS

Content C: Now Playing, Next Program, Audio Quality

### 3 Seek mode

Switches the seek mode in the following sequence; **AUTO1**, **AUTO2**, **MANUAL**.

- **AUTO1** : Tunes in a ensemble with good reception automatically.
- **AUTO2**: Tunes in ensemble in memory one after another.
- **MANUAL**: Switches to the next ensemble manually.

## 4 Artwork area

The picture data is displayed if available from current content.

Touch to switch between the Control and Information screen.

P#: Preset number

CH#: Channel display

### 5 Operation keys

- Q : Displays the Service List screen. For details on search operation, see *Service search* (*P.24*).
- I ← I → I : Tunes in a ensemble, service, and component. The seek mode switching can be changed. (see 3 in table).
- Touch to attenuates/restores the sound.

#### 6 Preset list

- Touch on the right side of the screen to display the Preset list. Touch again to close the list.
- Recalls the memorized service.
- When touched for 2 seconds, stores the current service in memory.

### 7 Function panel

Touch on the left side of the screen to display the function panel. Touch again to close the panel.

- **TI**: Sets the traffic information mode on. For details, see *Traffic Information (P.25)*.
- SETUP : Displays the Digital Radio SETUP screen. For details, see *Digital Radio Setup* (P.25).
- **PTY** (Live mode only): Searches a program by setting program type. For details, see *Search by program type (P.24)*.
- **DLS**: Display the Dynamic Label Segment screen.

#### 8 Indicator Items

- DAB+: Digital Radio is being received.
- **RDS**: Radio Data System is being received.
- MC: Receiving service is displayed. White: Primary Component is received. Orange: Secondary Component is received.

## **Storing Service in Preset Memory**

You can store the current receiving service in memory.

- 1 Select a service you wish to store in memory.
- **2** Touch **d** on the right side of the screen.

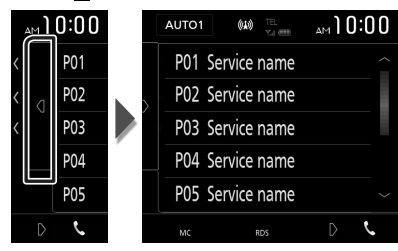

**3** Touch **P#** (#:1-10) in which you want to store the station for 2 seconds until a beep sounds.

## **Selecting Operation**

### Search by program type

You can tune to a station with a specific program type when listening to Digital Radio.

#### 1 Touch on the left side of the screen. Touch **PTY**.

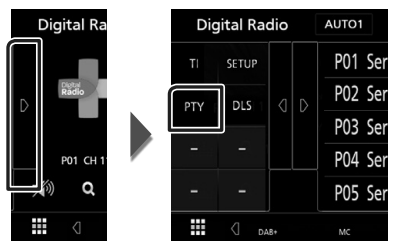

- > PTY Search screen appears.
- **2** Select a program type from the list.
- 3 Touch Search.

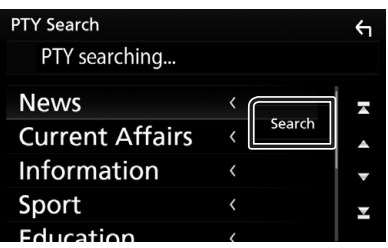

You can search a station of the selected program type.

## Service search

You can select a service from a list of all services received.

**1** Touch Q.

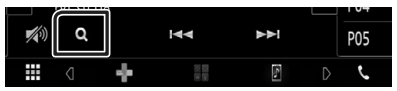

**2** Select the desired content from the list.

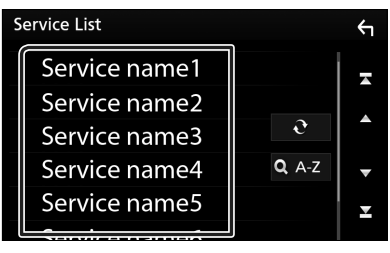

### - e

Touch and hold to find the latest service list.

#### 🔳 QA-Z

Displays the keyboard screen. Jump to the letter you entered (alphabet search).

## **Traffic Information**

You can listen and watch the traffic information automatically when a traffic bulletin starts. However, this feature requires a Digital Radio that includes the TI information.

#### 1 Touch on the left side of the screen. Touch TI.

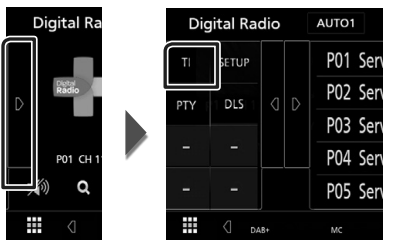

> Traffic information mode is set.

### When the traffic bulletin starts

The Traffic Information screen appears automatically.

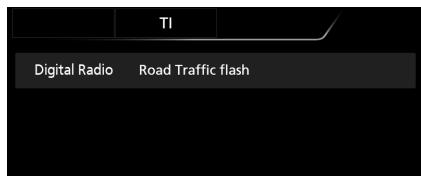

## **Digital Radio Setup**

You can set Digital Radio related parameters.

**1** Touch **o** on the left side of the screen. Touch **SETUP**.

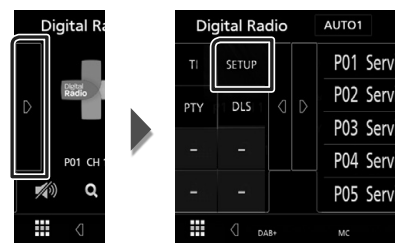

- Digital Radio SETUP screen appears.
- **2** Set each item as follows.

#### Priority

If the same service is provided by Radio Data System when reception of the service being provided by Digital Radio becomes poor, automatically switches to Radio Data System.

#### Announcement Select

Switches to the set Announcement service. For details, see **Announcement setup** (**P.25**).

#### Related Service

When you select ON, the unit switches to a related service (if exists) when a Digital Radio service network is not available. Default is "OFF".

#### Antenna Power

Sets power supply to the Digital Radio antenna. Set to "ON" when the Digital Radio antenna in use is equipped with a booster. Default is "ON".

### Announcement setup

When the service for which ON is selected starts, switches from any source to Announcement to receive it.

#### 1 Touch Announcement Select in the Digital Radio SETUP screen.

- The Announcement Select screen appears.
- **2** Touch each Announcement list and set on or off.

| A | nnouncement Select | Ś |
|---|--------------------|---|
|   | News flash         |   |
|   | TRansport flash    |   |
|   | Warning / Service  |   |
|   | Area Weather flash | • |
|   | Event announcement | T |

#### NOTE

 The volume setting during reception of Announcement service is automatically stored. The next time the Announcement service is received, this unit recalls the volume setting automatically.

## **Bluetooth Control**

Using the Bluetooth function, various functions can be used: listening to the audio file, making/ receiving a call.

#### Information for using Bluetooth® devices

# 🚯 Bluetooth

Bluetooth is a short-range wireless radio communication technology for mobile devices such as mobile phones, portable PCs, and other devices.

Bluetooth devices can be connected without cables and communicate with each other.

#### NOTE

- While driving, do not perform complicated operations such as dialing numbers, using the phone book, etc. When you perform these operations, stop your car in a safe place.
- Some Bluetooth devices may not connect to this unit depending on the Bluetooth version of the device.
- This unit may not work for some Bluetooth devices.
- Connecting conditions may vary depending on your environment.
- For some Bluetooth devices, the device is disconnected when the unit is turned off.

#### About the cell-phone and Bluetooth audio player

This unit conforms to the following Bluetooth specifications:

Version Bluetooth Ver. 4.1 Profile Cell-phone: HFP (Hands Free Profile) SPP (Serial Port Profile) PBAP (Phonebook Access Profile) Audio player: A2DP (Advanced Audio Distribution Profile) AVRCP (Audio/Video Remote Control Profile) Sound codec

SBC, AAC

#### NOTE

- The units supporting the Bluetooth function have been certified for conformity with the Bluetooth Standard following the procedure prescribed by Bluetooth SIG.
- However, it may be impossible for such units to communicate with your cell-phone depending on its type.

## Register from the Bluetooth device

It is necessary to register the Bluetooth audio player or cell-phone to this unit before using the Bluetooth function.

You can register up to 7 Bluetooth devices.

#### NOTE

- Up to 7 Bluetooth devices can be registered. If an attempt is made to register the 8th Bluetooth device, the Bluetooth device connected on the earliest date will be deleted to register the 8th one.
- This unit is compatible with the Apple Easy Pairing function. When an iPod touch or iPhone is connected to this unit, an authentication dialog appears. Performing operation for authentication on this unit or iOS smartphone registers the smartphone as a Bluetooth device.
- 1 Turn on the Bluetooth function on your smartphone/cell-phone.
- **2** Search the unit ("KW-M745DBT") from your smartphone/cell-phone.
- **3** Operate your smartphone/cell-phone according to the displayed messages.
  - Confirm the request on the smartphone/cell-phone.

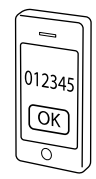

■ If a PIN code is required, enter the PIN code ("0000").

When data transmission and connection have completed, the Bluetooth connection icon appears on the screen.

### **Bluetooth Setup**

#### 1 Press the FNC button.

- Popup menu appears.
- **2** Touch **SETUP**.

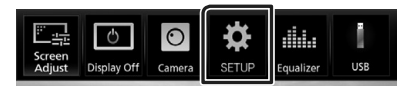

> SETUP Menu screen appears.

#### **3** Touch **Bluetooth**.

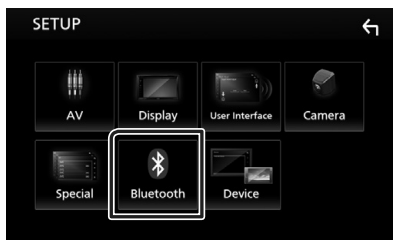

- Bluetooth SETUP screen appears. See the following section for each setting.
- Connect the Bluetooth device (P.27)

### Connect the Bluetooth device

1 Touch Select Device in the Bluetooth SETUP screen.

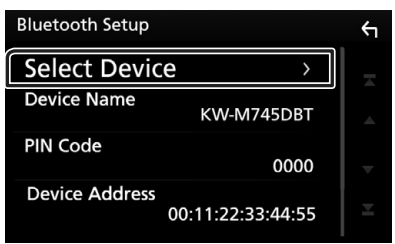

**2** Touch the device name you want to connect.

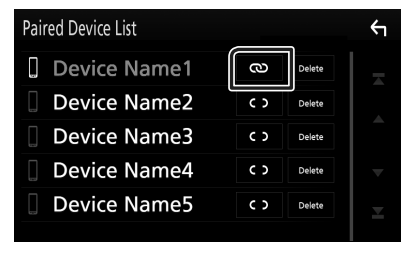

#### **Bluetooth Control**

#### NOTE

• If the icon is lighted, it means that the unit will use that device.

## To delete the registered Bluetooth device

#### 1 Touch Delete.

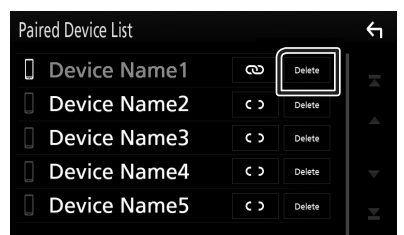

#### 2 Touch Delete.

Confirmation message appears.

#### 3 Touch Yes.

#### Playing Bluetooth Audio Device

Most function can be controlled from the source control screen.

To enter Bluetooth source, touch **BT Audio** icon in the source selection screen. (*P.9*)

#### Bluetooth basic operation

#### **Control screen**

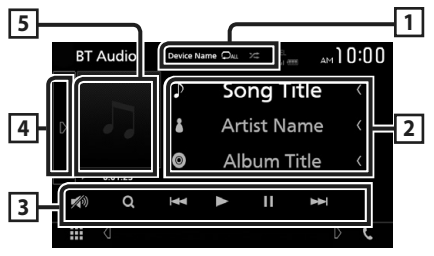

#### 1 Device name/ 🗜 / 🗯

- · Connected device name.
- C : Repeats the current track/folder. Each time you touch the key, repeat mode switches in the following sequence; File repeat ( O ), Folder repeat ( D ), All songs repeat ( D ), Repeat off ( D )

- Randomly plays all tracks in current folder. Each time you touch the key, random mode switches in the following sequence; All random ( 2421), Random off ( 2421)
- Operations and display indications may differ according to their availability on the connected device.

#### 2 Information display \*

Displays the name of the track information.

#### 3 Operation keys \*

- Q : Searches file. See File search (P.29).
- Idd hold to fast forward or fast backward.
- ►: Plays.
- ∎: Pauses.
- 💋 : Touch to attenuates/restores the sound.

#### 4 Function panel

Touch on the left side of the screen to display the function panel. Touch again to close the panel.

• BT DEVICE CHANGE : Selects the device to connect via Bluetooth audio (A2DP) or APP (SPP). See Connect the Bluetooth audio (P.29).

#### 5 Play mode indicator/ Playing time

►, II: Current play mode indicator

The meanings of each icon are as follows; ▶ (play), ▶▶ (fast forward), ◄◄ (fast backward),

II (pause).

\* These items appear only when the audio player which supports AVRCP profile is connected.

#### NOTE

- If the operation keys do not appear, operate from the player.
- Depending on your cell-phone or audio player, audio may be heard and controlled but text information may not appear.
- If the volume is too low, raise it on your cellphone or audio player.

## Connect the Bluetooth audio

Selects the device to connect via Bluetooth audio (A2DP) or APP (SPP).

1 Touch on the left side of the screen. Touch **BT DEVICE CHANGE**.

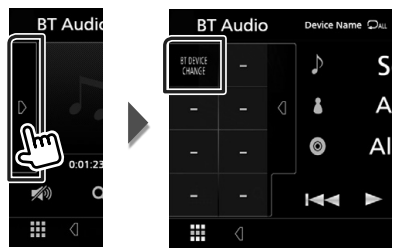

**2** Touch the device name you want to connect.

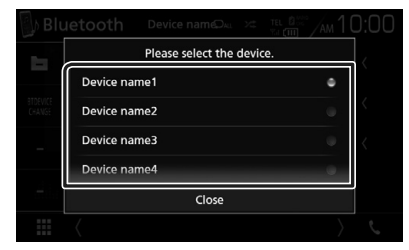

3 Touch Close.

## 🔳 File search

- 1 Touch Q.
- 2 Touch the desired file or folder.

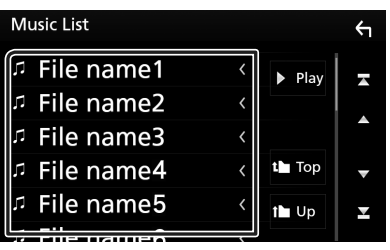

When you touch a folder its contents are displayed.

3 Touch desired item from the content list.> Playback starts.

#### NOTE

• For operations in the list screen, see *List screen* (*P.11*).

## **Using Hands-Free Unit**

You can use telephone function by connecting the Bluetooth telephone to this unit.

#### NOTE

 While Apple CarPlay or Android Auto is being connected, Bluetooth Hands-Free function and two Bluetooth devices connections cannot be used. Only Apple CarPlay or Android Auto Hands-Free function can be used.

## 📕 Make a call

1 Touch 📞

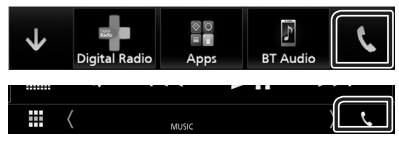

➤ Hands Free screen appears.

#### NOTE

- If your mobile phone supports PBAP, you can display the phone book and call lists on the touch panel screen when the mobile phone is connected.
  - Phone book: up to 1000 entries
  - Up to 20 entries including dialed calls, received calls, and missed calls

### 2 Select a dialing method.

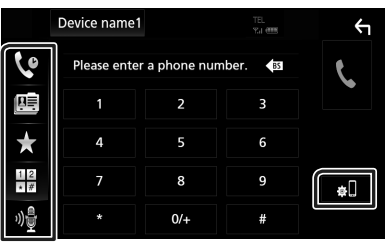

- Call using call records
- 💷 : Call using the phonebook
- **★** : Call using the preset number
- 🔠 : Call by entering a phone number
- 🔮 : Voice Recognition (P.31)

#### **Bluetooth Control**

#### Bluetooth SETUP

1) Touch . Bluetooth SETUP screen appears.

#### NOTE

- The status icons such as battery and antenna displayed may differ from those displayed on the cell-phone.
- Setting the cell-phone in the private mode can disable the hands-free function.

#### Call using call records

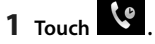

**2** Select the phone number from the list.

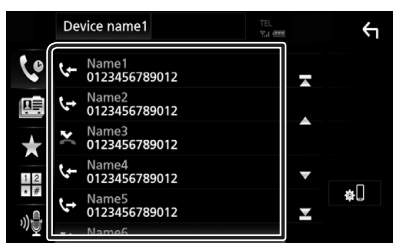

#### Call by entering a phone number

- 1 Touch
- 2 Enter a phone number with number keys.

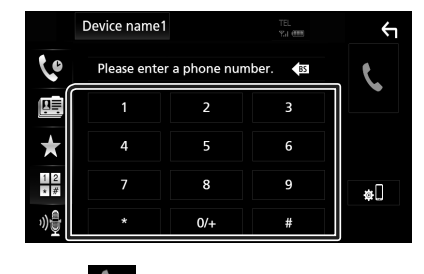

3 Touch 🕻 .

#### Call using the preset number

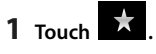

**2** Touch the Name or phone number.

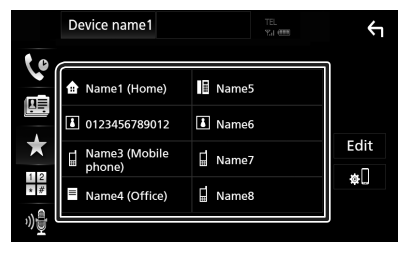

Call using the phonebook

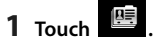

**2** Select the person you want to call from the list.

|         | Device name1 | TEL<br>17.1 (IIII) |   | Υ   |
|---------|--------------|--------------------|---|-----|
| 6       | Name1        |                    |   |     |
|         | Name2        |                    | _ | ±œ  |
| ×       | Name3        |                    |   | ¥ 🛄 |
| 12      | Name4        |                    | • |     |
| *#<br>س | Name5        |                    | Y | ¢U  |
| ‴⊒[     | Name         |                    |   |     |

**3** Select the phone number from the list.

| Ph       | one book Detail       | 4        |
|----------|-----------------------|----------|
| <b>a</b> | Name<br>Phone number1 | <b>_</b> |
|          | Name<br>Phone number2 |          |
| =        | Name<br>Phone number3 |          |
|          | Name<br>Phone number4 | •        |
| Å        | Name<br>Phone number5 | Ī        |
|          | Name                  |          |

#### NOTE

 If no Phonebook has been downloaded, touching **Download Phonebook Now** will start downloading the Phonebook.

## Voice Recognition

You can access the voice recognition function of the cell-phone connected to this unit. You can search the cell-phone phonebook by voice. (The functionality depends on the cell-phone.)

#### **1** Press the **FNC** button for 1 second.

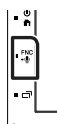

Voice Recognition screen appears.

JVC

### 2 Start speaking.

#### NOTE

• You can use voice recognition function by touching of on the Hands Free screen.

## Receive a call

1 Touch to answer a phone call or to reject an incoming call.

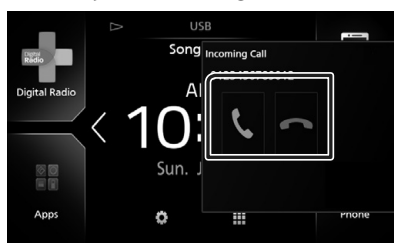

#### NOTE

• While monitoring the view camera, this screen does not appear even if a call comes in. To display this screen, press the **TEL** button or return the shift knob of car to the driver position.

#### To end call

1 While talking, touch 🕋.

### Operations during a call

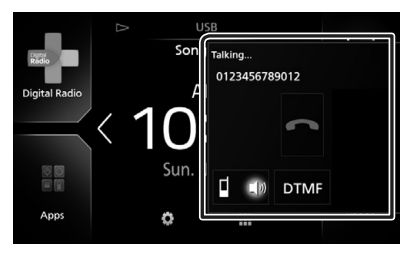

#### • Adjust the receiver volume

Press the - or + button.

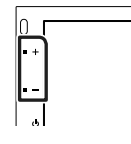

#### Output the dial tone

Touch **DTMF** to display the tone input screen. You can send tones by touching desired keys on the screen.

#### • Switching the speaking voice output

Touching **1 1**/ **1** each time switches the speaking voice output between cell-phone and speaker.

#### Call-waiting

When you receive a call while talking on another call, you can answer the newly received call by touching . The current call is on hold. Each time you touch , the caller will change. When you touch , the current call will end and switch to the call in hold.

#### **Bluetooth Control**

### Phone number preset

You can register frequently used phone numbers to this unit.

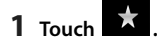

#### 2 Touch Edit.

|     | Device name1         | TE<br>Ya | 1.<br>1.000 | Υ    |
|-----|----------------------|----------|-------------|------|
| 6   |                      |          |             |      |
| Ē   | name1 (Home)         | Name5    |             |      |
|     | 0123456789012        | I Name6  | ſ           |      |
| ×   | Name3 (Mobile phone) | Name7    |             | Edit |
| * # | Name4 (Office)       | Name8    |             | φL   |
| n)  |                      |          |             |      |

#### **3** Select where to preset.

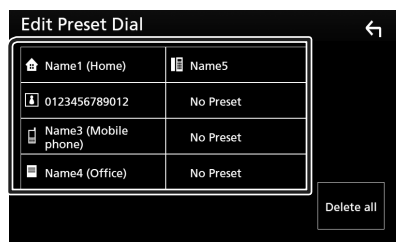

#### 4 Select how to preset.

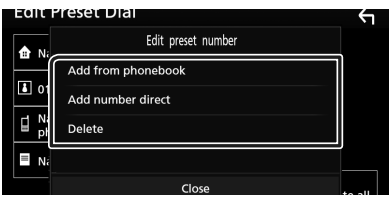

#### Add number from phonebook

Select the number to preset from the phonebook. See *Call using the phonebook* (*P.30*).

#### Add number direct

Enter the telephone number directly and touch **SET**. See *Call by entering a phone number (P.30)*.

#### Delete

To delete a preset number, touch **Delete** and then touch **OK** on the confirmation screen.

## Phonebook transfer

You can transfer the phonebook in your Bluetooth smartphone via PBAP.

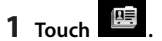

#### 2 Touch 💵

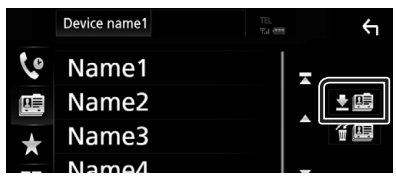

> The phonebook data transmission starts.

#### NOTE

• If the Phonebook contains more than 1000 entries, Phonebook data cannot be transferred.

### Phonebook deletion

- 1 Touch f 🕮 .
  - ➤ Confirmation message appears.
- **2** Touch Yes.

## **Other External Components**

## View Camera

#### NOTE

- To connect a camera, see P.47.
- To use a rear view camera, a REVERSE lead connection is required. **(P.47)**
- The rear view screen is displayed when you shift the gear to the reverse (R) position.

## Display the camera screen

#### 1 Press the FNC button.

➤ Popup menu appears.

#### 2 Touch Camera.

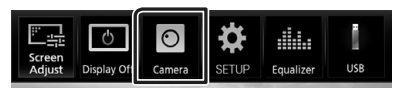

► View camera screen appears.

#### **3** Adjust each item as follows.

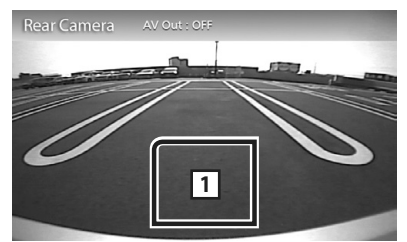

#### 1 Camera off

Touch to exit the camera screen.

### 🔳 Camera Setup

- Press the FNC button.
   Popup menu appears.
- **2** Touch **SETUP**.

➤ SETUP Menu screen appears.

3 Touch Camera.

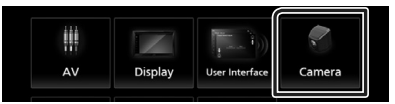

Camera screen appears.

#### **4** Set each item as follows.

#### Parking Guidelines

You can display parking guidelines to enable easier parking when you shift the gear to the reverse (R) position.

Default is "ON".

#### Guidelines SETUP

If you select **ON** for **Parking Guidelines**, adjust the parking guidelines. See **To adjust** *the parking guidelines (P.34)*.

#### To adjust the parking guidelines

#### NOTE

- Install the rear view camera in the appropriate position according to the instructions supplied with the rear view camera.
- When adjusting the parking guidelines, make sure to use the parking brake to prevent the car from moving.
- 1 Touch ON of Parking Guidelines in the Camera screen. (P.33)
- **2** Touch **Guidelines SETUP** in the Camera screen.
- **3** Adjust the parking guidelines by selecting the the mark.

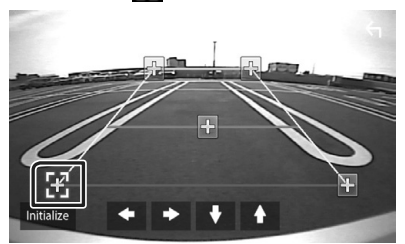

**4** Adjusting the position of the selected mark.

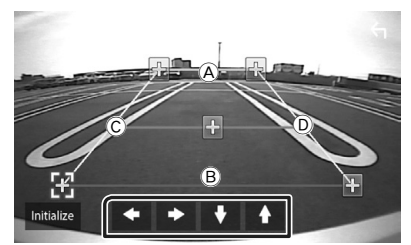

Make sure that B and B are horizontally parallel, and that C and D are the same length.

#### NOTE

• Touch **Initialize** and after touch **Yes** to set all the **F** marks to the initial default position.

#### External audio/video players-AV-IN

- 1 Connect an external component to the AV-IN input terminal. (P.47)
- 2 Select AV-IN as the source. (P.9)
- **3** Turn on the connected component and start playing the source.

## Setting Up

## **Monitor Screen Setup**

You can adjust image quality in video screen.

#### 1 Press the FNC button.

> Popup menu appears.

#### 2 Touch Screen Adjust.

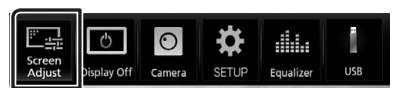

> Screen Control screen appears.

#### **3** Adjust each item as follows.

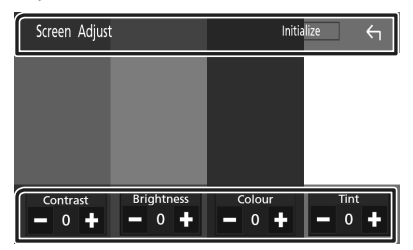

## Contrast / Brightness / Colour / Tint Adjusts each item.

#### NOTE

• Adjusting items are different depending on the current source.

## System Setup

#### NOTE

• Each operation in this section can be started from the multi function menu.

### 1 Press the FNC button.

> Popup menu appears.

#### 2 Touch SETUP.

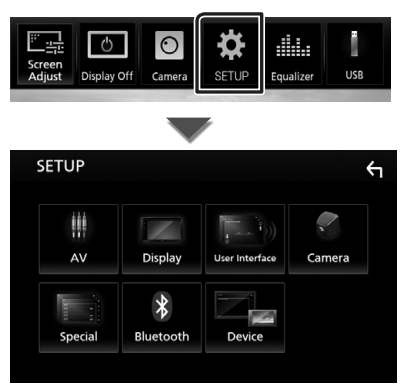

See the following section for each setting.

- Set up AV (P.37)
- Set up display (P.36)
- Set up the user interface (P.36)
- Set up camera (P.33)
- Set up special (P.36)
- Set up Bluetooth (P.27)
- Set up Device (P.14)

## **User Interface Setup**

You can setup user interface parameters.

#### **1** Press the **FNC** button.

- ➤ Popup menu appears.
- 2 Touch SETUP.
  - > SETUP screen appears.

#### **3** Touch User Interface.

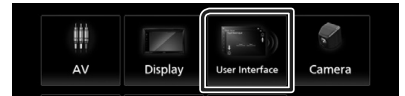

User Interface screen appears.

#### **4** Set each item as follows.

#### Beep

Turns the key touch tone on or off. Default is "OFF".

#### Language

Selects a language.

#### Steering Remote Controller

Sets the desired function in the steering remote controller. (Contact your JVC dealer for details.)

#### Clock Adjust

Adjust the date and time manually. (P.7)

## **Special Setup**

#### You can setup Special parameters.

#### 1 Press the FNC button.

> Popup menu appears.

- **2** Touch **SETUP**.
  - SETUP screen appears.

#### 3 Touch Special.

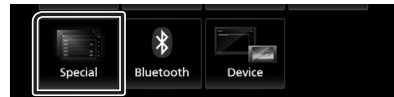

#### Special screen appears.

4 Set each item as follows.

#### DEMO

Set the demonstration mode. Default is "ON".

#### Software Information

Check the software version of this unit. (P.36)

#### Open Source Licenses

Displays the open source licenses.

#### Initialize

Touch **Initialize** and then touch **Yes** to set all the settings to the initial default settings.

## Software Information

Check the software version of this unit.

1 Touch Software Information in the Special screen.

#### **2** Confirm the software version.

| Software Information | 4 |
|----------------------|---|
| Area<br>Oceania      | A |
| APP Version          |   |
| SDK Version          | Ŧ |
| MCU Version          | ≖ |

## **Display Setup**

#### 1 Press the FNC button.

> Popup menu appears.

- **2** Touch **SETUP**.
  - ➤ SETUP screen appears.
- 3 Touch Display.

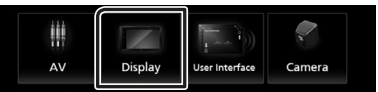

Display screen appears.

#### **4** Set each item as follows.

#### Dimmer

Select dimmer mode.

**OFF**: The display and buttons do not dim.

**ON**: The display and buttons dim.

**SYNC** (Default): Turns the dimmer function on or off when the vehicle light control switch is turned on or off.

#### Screen Adjust

Displays the Screen Adjustment screen.

#### (P.35)

#### Background

Changing background image. (P.37)

- Change background image
- **1** Touch **Background** in the Display screen.
- **2** Select an image.

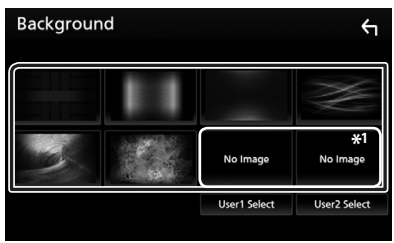

\*1 Select an original image in advance.

#### To register original image

You can load an image from the connected USB device and set it for the background image.

Before operating this procedure, it is necessary to connect the device which has the image to load.

## **1** Touch **User1 Select** or **User2 Select** in the Background screen.

**2** Select the image to load.

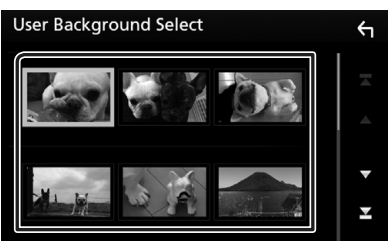

#### **3** Touch Enter.

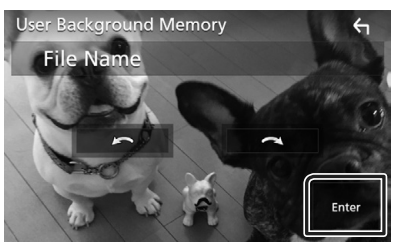

The selected image is loaded and the display returns to the Background screen.

#### NOTE

- Touching 🚺 rotates counter clockwise.
- Touching 💽 rotates clockwise.
- Picture files: JPEG (.jpg, .jpeg), PNG (.png), BMP (.bmp)

## **AV Setup**

You can set AV parameters.

- 1 Press the FNC button.
  - > Popup menu appears.
- 2 Touch SETUP.
  - ➤ SETUP screen appears.
- 3 Touch AV.

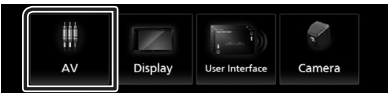

- AV screen appears.
- 4 Set each item as follows.

#### AV-OUT

Specify whether to output the current source signal from the AV OUTPUT terminal. "ON"/ "OFF" (Default)

#### NOTE

- Images can be output only from the AV IN and USB (video file) source.
- If display of the rear view camera image is selected when the AV-IN source is being played, no image is output from the AV OUTPUT terminal.

#### CarPlay Sidebar

Select the position of the control bar (left or right) shown on the touch panel. "Left"/ "Right" (Default)

#### NOTE

• The setting is available when an iPhone is disconnected.

#### AV Color Adjust

You can adjust image quality in video screen. (P.35)

#### NOTE

• Adjusting items are different depending on the current source.

## **Controlling Audio**

#### NOTICE

• Each operation in this section can be started from the multi function menu.

You can adjust the various settings such as audio balance or subwoofer level.

1 Press the 💼 button.

### **2** Touch **.**

#### 3 Touch Audio.

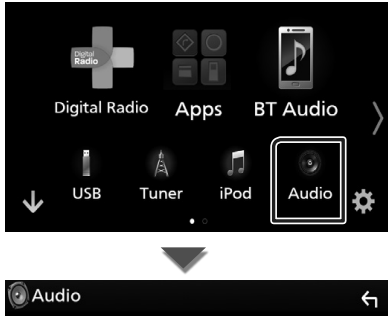

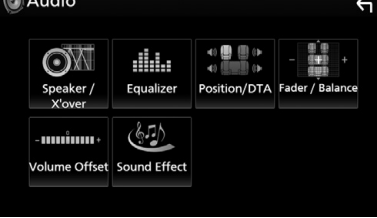

See the following section for each setting.

- Set up speaker/ X'over (P.38)
- Controlling equalizer (P.40)
- Set listening position/ DTA (P.42)
- Controlling general audio (Fader / Balance) (**P.39**)
- Set volume offset (P.41)
- Set sound effect (P.41)

## Speaker/ X'over setup

- 1 Press the 💼 button.
- **2** Touch **III**.
- 3 Touch Audio.
  - Audio screen appears.
- 4 Touch Speaker/X'over.

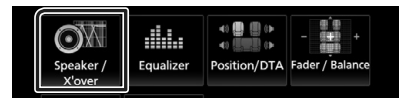

#### 5 Select a car type.

You can setup the car type and speaker network, etc.

If your car type is selected, the Delay Time Alignment is set automatically (for timing adjustment of sound output for each channel) to have the highest surround effects.

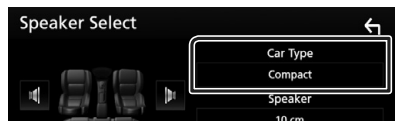

**6** Touch the speaker (1) you wish to adjust and set each item (2) as follows.

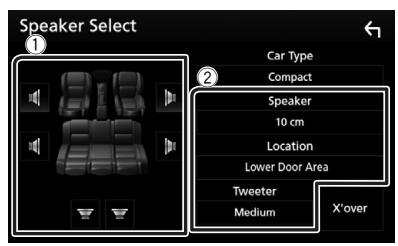

#### Speaker

You can select a speaker type and its size to get the best sound effects.

When the speaker type and size are set, the speaker crossover network is set automatically.

#### Location (Only for Front, Rear)

Select the speaker position you have fixed.

#### Tweeter (Only for Front)

You can set the tweeter when you are selecting front speakers. None, Small, Medium, Large

#### X'over

Displays the speaker crossover setup screen. You can adjust the crossover setup that was set automatically when you selected the speaker type.

For details, see **Crossover network setup** (P.39)

### Crossover network setup

You can set a crossover frequency of speakers.

#### 1 Touch X'over.

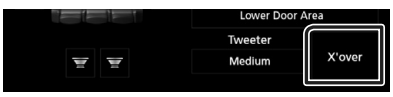

#### **2** Touch the speaker to set.

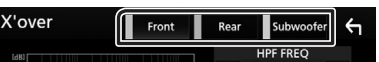

#### **3** Set each item as follows.

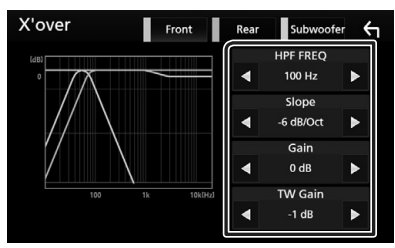

#### HPF FREQ

High Pass Filter adjustment. (When front or rear speaker is selected on Speaker Select screen)

#### LPF FREQ

Low Pass Filter adjustment. (When subwoofer is selected on Speaker Select screen)

#### Slope\*1

Sets a crossover slope.

#### Gain

Adjusts the front speaker, rear speaker, or subwoofer level.

#### TW (Tweeter) Gain \*2

Adjusts the tweeter level. (When front is selected on Speaker Select screen)

#### Phase Inversion\*<sup>3</sup>

Sets the phase of subwoofer output.

Check **Phase Inversion** to shift the phase 180 degrees. (When subwoofer is selected on Speaker Select screen)

- \*1 Only when "LPF FREQ"/"HPF FREQ" is set to a mode other than "Through" in **X**'over.
- \*<sup>2</sup> Only when "Tweeter" is set to "Small", "Medium", "Large" in **Speaker Setup**.
- \*<sup>3</sup> Only when "Subwoofer" is set to a mode other than "None" in **Speaker Setup**.

## **Controlling General Audio**

- 1 Press the 💼 button.
- **2** Touch **.**
- 3 Touch Audio.
  - ➤ Audio screen appears.

#### 4 Touch Fader / Balance.

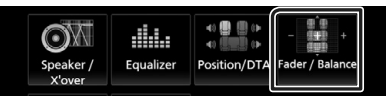

#### 5 Set each item as follows.

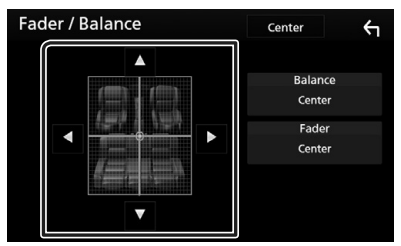

#### Fader / Balance

Adjust the volume balance around the touched area.

 $\blacktriangleleft$  and  $\blacktriangleright$  adjust the right and left volume balance.

 $\blacktriangle$  and  $\blacktriangledown$  adjust the front and rear volume balance.

#### Center

Clear the adjustment.

#### **Controlling Audio**

## **Equalizer Control**

You can adjust equalizer by selecting the optimized setting for each category.

- 1 Press the 💼 button.
- **2** Touch **.**
- 3 Touch Audio.
  - Audio screen appears.

#### 4 Touch Equalizer.

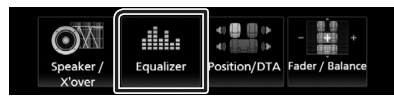

**5** Touch the screen and set the Graphic Equalizer as desired.

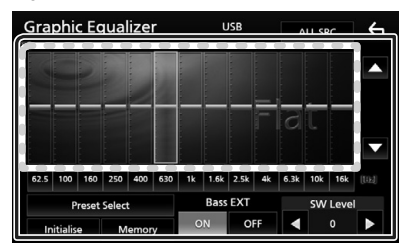

#### Gain level (dotted frame area)

Adjust the gain level by touching the each frequency bar.

You can select frequency bar and adjust its level by  $\blacktriangle$  ,  $\blacktriangledown$  .

#### Preset Select

Displays the screen to recall the preset equalizer curve.

#### Memory

Saves the adjusted equalizer curve from "User1" to "User4".

#### Initialize

The current EQ curve returns to flat.

#### ALL SRC

Apply the adjusted equalizer to all sources. Touch **ALL SRC** and then touch **OK** on the confirmation screen.

#### Bass EXT (Bass Extend Settings)

When turned on, the frequency lower than 62.5 Hz is set to the same gain level as 62.5 Hz.

#### SW Level

Adjusts the subwoofer volume. This setting is not available when subwoofer is set to "None". See **Speaker/X'over setup (P.38)**.

## 🔳 Recall the EQ curve

#### 1 Touch Preset Select.

#### 2 Select EQ curve.

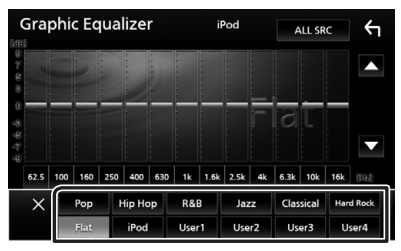

#### NOTE

• iPod is available only during iPod source.

## 🔳 Save the EQ curve

- 1 Adjust the EQ curve.
- **2** Touch Memory.
- 3 Select where to save.

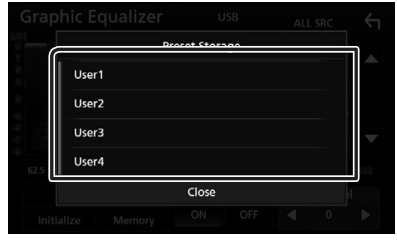

## **Volume Offset**

Finely adjust the volume of the current source to minimize the difference in volume between different sources.

- 1 Press the 💼 button.
- **2** Touch **.**
- 3 Touch Audio.
  - > Audio screen appears.
- 4 Touch Volume Offset.

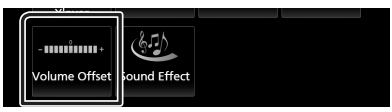

**5** Touch + or — to adjust the level.

| Volume Offse    | et | USB | hitialize | ¢ |
|-----------------|----|-----|-----------|---|
| Tuner(FM)       | 0  |     | +         |   |
| Tuner(AM)       | 0  |     | +         |   |
| AV-IN 🗕         | 0  |     | +         |   |
| Digital Radio 💻 | 0  |     | +         | ▼ |
| USB 🗕           | 0  |     | +         | × |
| App/iPod        |    |     |           |   |

#### Initialize

Returns to the initial settings.

\* If you have increased the volume first, then reduced the volume using the "Volume Offset", the sound generated if you suddenly switch to another source may be extremely loud.

## Sound Effect

You can set sound effects.

- 1 Press the 🚮 button.
- **2** Touch **.**
- **3** Touch Audio.
  - > Audio screen appears.

#### **4** Touch **Sound Effect**.

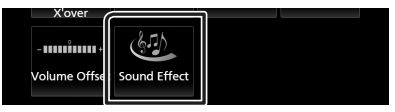

#### 5 Set each item as follows.

| S | Sound Effect |  |  |  |          |     |      |
|---|--------------|--|--|--|----------|-----|------|
|   | Bass Boost   |  |  |  | Loudness |     |      |
|   | OFF          |  |  |  | OFF      | Low | High |
|   |              |  |  |  |          |     |      |
|   |              |  |  |  |          |     |      |
|   |              |  |  |  |          |     |      |
|   |              |  |  |  |          |     |      |
|   |              |  |  |  |          |     |      |
|   |              |  |  |  |          |     |      |
|   |              |  |  |  |          |     |      |

#### Bass Boost

Sets the amount of bass boost among "OFF"/ "1"/"2"/"3".

#### Loudness

Sets the amounts of boost of low and high tones.

"OFF", "Low", "High"

#### **Controlling Audio**

## **Listening Position/ DTA**

Adjust the sound delay time as nearer speakers to the selected seat have more delay time, so that the sound from each speaker arrive a listener at the same time.

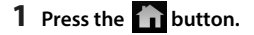

- **2** Touch **#**.
- **3** Touch Audio.
  - Audio screen appears.
- 4 Touch Position/DTA.

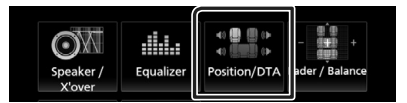

5 Select listening position from Front R (Right front), Front L (Left front), Front All (All front), and All.

| Posi | ition/DTA |     |         | 4   |
|------|-----------|-----|---------|-----|
|      | Front L   | 918 | Front R |     |
|      | Front All |     | All     |     |
|      |           |     | Adju    | ist |

#### **Position DTA control**

You can fine-adjust your listening position.

- 1 Touch Adjust.
- 2 Touch Delay.
- **3** Touch *◄* or *▶* to adjust the delay time of the selected speaker.

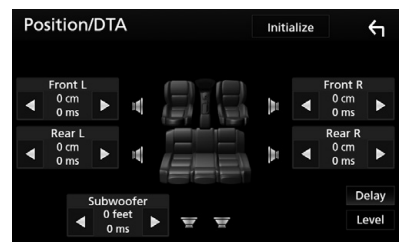

- 4 Touch Level.
- 5 Touch ◀ or ► to adjust the sound level of the selected speaker.

| Position/DTA | Initializ | ze      | Ś    |
|--------------|-----------|---------|------|
| Tweeter L    |           | Tweeter | R    |
| ● 0 dB ▶ 🦅   |           | 0 dB    | ►    |
| Front L      | ь.        | Front R |      |
|              | h P -     | 0 dB    | ►    |
| Rear L       |           | Rear R  |      |
| ● 0 dB ▶ ■   | M .       | 0 dB    | ►    |
| Subwoofer    |           | D       | elay |
| ┥ 0 dB 🕨 🛒 🛒 |           | Ŀ       | evel |

#### NOTE

• To return to the initial setting of Delay and Level, touch **Initialize** and **YES** in the confirmation screen.

## **Remote control**

This unit can be operated using the remote control.

For oceania sales area, the remote control is the optional accessory (RM-RK258).

# Functions of the Remote control Buttons

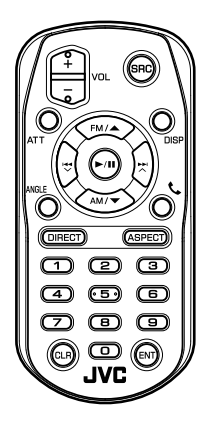

| Key<br>Name  | Function                                                                                                    |  |
|--------------|----------------------------------------------------------------------------------------------------|--|
| SRC          | Switches to the source to be played.<br>In hands-free mode, hangs up the<br>phone.                                        |  |
| VOL + -      | Adjusts the volume.                                                                                                    |  |
| ATT          | Lowers the volume by pressing the<br>key once.<br>Restores the previous volume by<br>pressing the key twice.              |  |
| DISP         | Switches the screen between the<br>current source and the App screen<br>from the connected iPod touch/<br>iPhone/Android. |  |
| FM/▲<br>AM/▼ | During tuner source, select FM/ AM band to be received.                                                                   |  |
|              | Selects the track or file to be played.                                                                                   |  |
| ANGLE        | Not used.                                                                                                    |  |
| و            | When a call comes in, answers the call.                                                                                   |  |
| DIRECT       | Switches to the direct search mode.<br>For details on the direct search mode,<br>see <b>Direct search mode (P.43)</b> .   |  |

| Key<br>Name       | Function                                                                                                    |
|-------------------|----------------------------------------------------------------------------------------------------|
| ASPECT            | Changes the aspect ratio.                                                                                                    |
| Numeric<br>Keypad | Specifies the number to search in<br>direct search.<br>For details on the direct search<br>mode, see <i>Direct search mode</i><br>(P.43). |
| CLR               | Deletes a character while in direct search mode.                                                                                          |
| ENT               | Performs the selected function.                                                                                                    |

## Direct search mode

Using the remote control, you can jump directly to the tuner frequency.

#### NOTE

• This operation cannot be performed for USB device and iPod.

## **1** Press the **SRC** button several times until the desired content appears.

The available contents are different depending on the source.

## Tuner

Frequency value

- **2** Press the **DIRECT** button.
- **3** Press number buttons to enter a frequency.
- **4** Press I ← / ►►I to confirm the entry.

## **Connection/Installation**

## **Before Installation**

Before installation of this unit, please note the following precautions.

## A WARNINGS

- If you connect the ignition wire (red) and the battery wire (yellow) to the car chassis (ground), you may cause a short circuit, that in turn may start a fire. Always connect those wires to the power source running through the fuse box.
- Do not cut out the fuse from the ignition wire (red) and the battery wire (yellow). The power supply must be connected to the wires via the fuse.

## A CAUTION

 Install this unit in the console of your vehicle. Do not touch the metal part of this unit during and shortly after the use of the unit. Metal part such as the heat sink and enclosure become hot.

## NOTE

- Mounting and wiring this product requires skills and experience. For best safety, leave the mounting and wiring work to professionals.
- Make sure to ground the unit to a negative 12V DC power supply.
- Do not install the unit in a spot exposed to direct sunlight or excessive heat or humidity. Also avoid places with too much dust or the possibility of water splashing.
- Do not use your own screws. Use only the screws provided. If you use the wrong screws, you could damage the unit.
- If the power is not turned ON ("There is an error in the speaker wiring. Please check the connections." is displayed), the speaker wire may have a short-circuit or touched the chassis of the vehicle and the protection function may have been activated. Therefore, the speaker wire should be checked.
- If your car's ignition does not have an ACC position, connect the ignition wires to a power source that can be turned on and off with the ignition key. If you connect the ignition wire

to a power source with a constant voltage supply, such as with battery wires, the battery may be drained.

- If the console has a lid, make sure to install the unit so that the front panel will not hit the lid when closing and opening.
- If the fuse blows, first make sure the wires aren't touching to cause a short circuit, then replace the old fuse with one with the same rating.
- Insulate unconnected wires with vinyl tape or other similar material. To prevent a short circuit, do not remove the caps on the ends of the unconnected wires or the terminals.
- Connect the speaker wires correctly to the terminals to which they correspond. The unit may be damaged or fail to work if you share the ⊖ wires or ground them to any metal part in the car.
- When only two speakers are being connected to the system, connect the connectors either to both the front output terminals or to both the rear output terminals (do not mix front and rear). For example, if you connect the ⊕ connector of the left speaker to a front output terminal, do not connect the ⊖ connector to a rear output terminal.
- After the unit is installed, check whether the brake lamps, blinkers, wipers, etc. on the car are working properly.
- Mount the unit so that the mounting angle is 30° or less.
- Do not press hard on the panel surface when installing the unit to the vehicle. Otherwise scars, damage, or failure may result.
- Reception may drop if there are metal objects near the Bluetooth antenna.

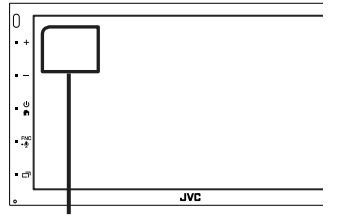

Bluetooth antenna unit

## Supplied accessories for installation

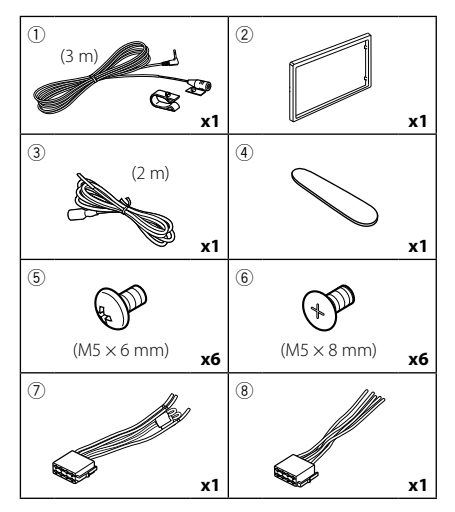

## Installation procedure

- To prevent a short circuit, remove the key from the ignition and disconnect the ⊖ terminal of the battery.
- 2) Make the proper input and output wire connections for each unit.
- 3) Connect the wire on the wiring harness.
- 4) Take Connector B on the wiring harness and connect it to the speaker connector in your vehicle.
- 5) Take Connector A on the wiring harness and connect it to the external power connector on your vehicle.
- 6) Connect the wiring harness connector to the unit.
- 7) Install the unit in your car.
- 8) Reconnect the  $\bigcirc$  terminal of the battery.
- 9) Press the reset button.

## Installing the unit

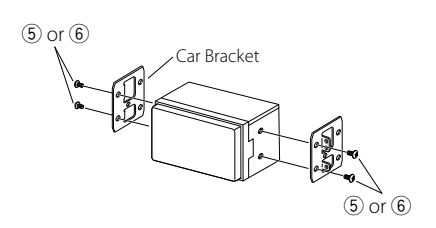

## 🔳 Trim plate

1) Attach accessory 2 to the unit.

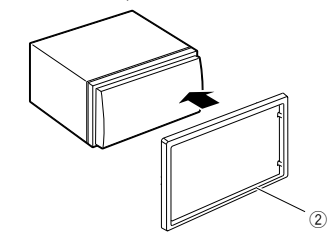

## 🔳 Microphone unit

- 1) Check the installation position of the microphone (accessory ①).
- 2) Clean the installation surface.
- Remove the separator of the microphone (accessory ①), and stick the microphone to the place shown below.
- Wire the microphone cable up to the unit with it secured at several positions using tape or other desired method.
- 5) Adjust the direction of the microphone (accessory ①) to the driver.

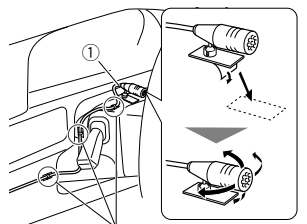

Fix a cable with a commercial item of tape.

#### NOTE

• Swap the clips if necessary.

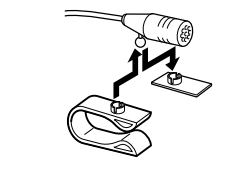

## Removing the trim plate

 Use the extraction key (accessory ④) to lever out the four tabs (two on the left part, two on the right part).

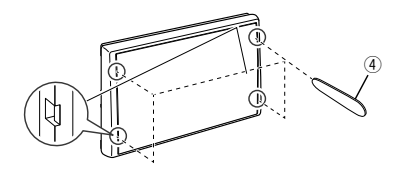

2) Pull the trim plate forward.

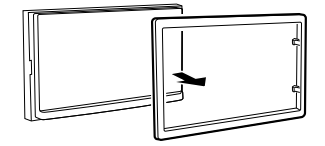

### Connecting wires to terminals

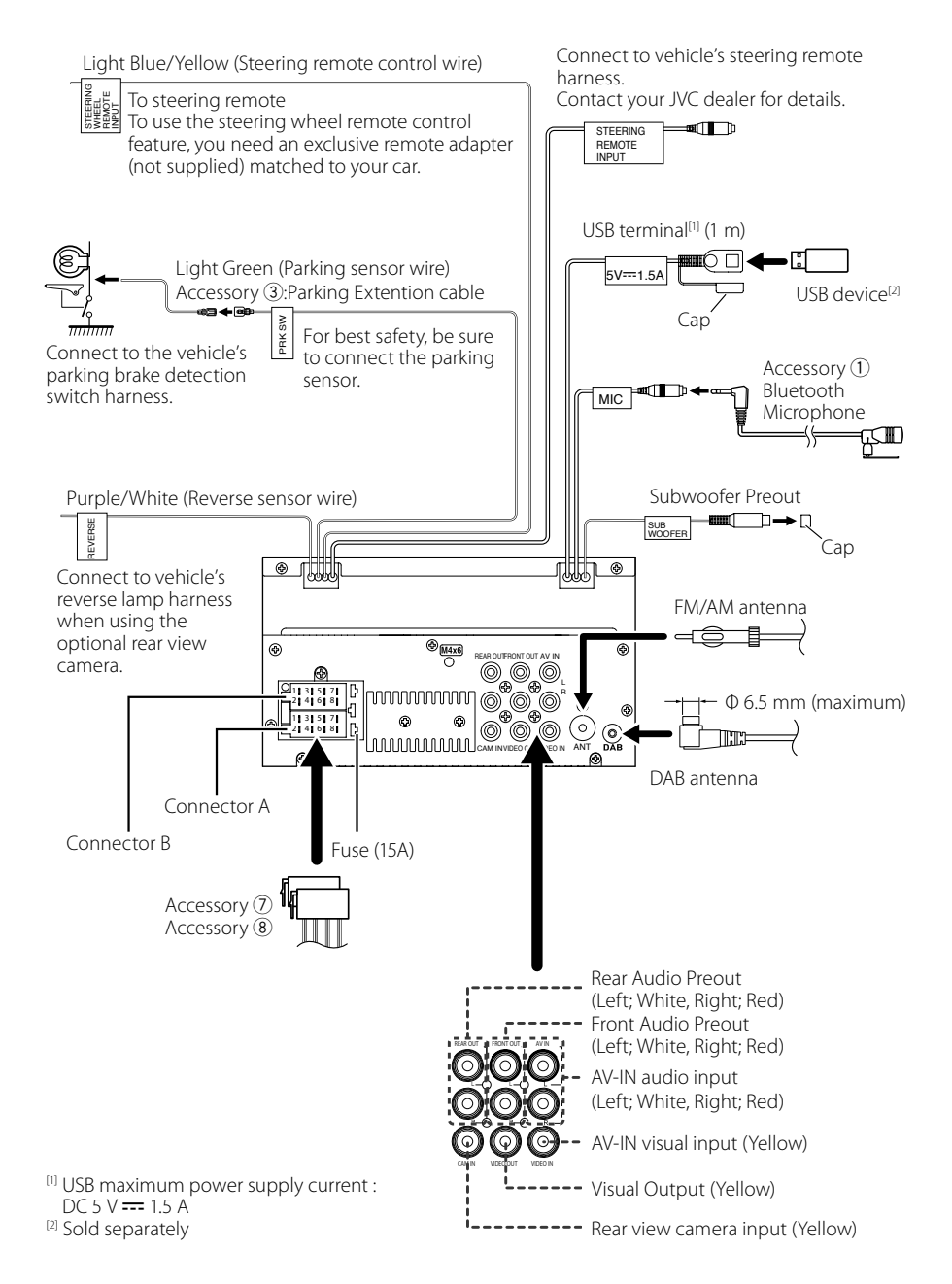

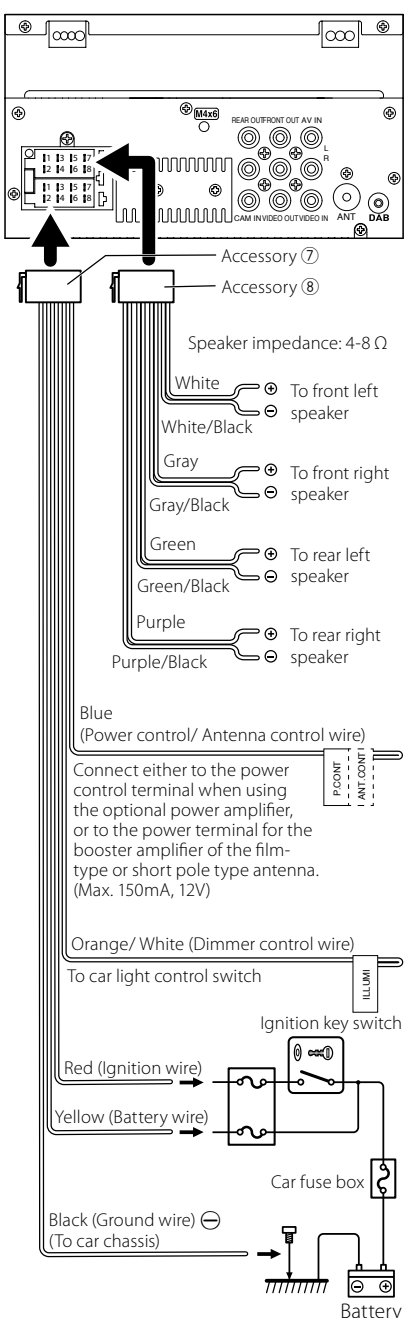

## ISO Connector function guide

#### Connecting an iPod/iPhone/ Android Android smartphone<sup>[2]</sup> Micro USB to USB cable<sup>[2]</sup> Π ۵ iPod/iPhone<sup>[2]</sup> Lightning connector KS-U62 (0.8m)<sup>[3]</sup> Ο ŀ 1 USB terminal<sup>[1]</sup> (0.8 m) 5V----1.5A Cap 4 4 -0000 $\int \infty$ Ð REAR OUTFRONT OUT AV IN 0\_0\_0 Ð <sup>[1]</sup> iPod/iPhone maximum power supply current : DC 5 V === 1.5 A

<sup>[2]</sup> Sold separately

<sup>[3]</sup> Optional accessory

## Troubleshooting

## **Problems and Solutions**

If any trouble occurs, first check the following table for possible problems.

#### NOTE

- Some functions of this unit may be disabled by some settings made on this unit.
- What might seem to be a malfunction in your unit may just be the result of slight misoperation or miswiring.

## About settings

- Cannot set up the subwoofer.
- Cannot set up subwoofer phase.
- No output from the subwoofer.
- Cannot set up the low pass filter.
- Cannot set up the high pass filter.

Subwoofer is not set to on.

Set the subwoofer to on. See Speaker/X'over setup (P.38).

### About audio operations

#### Radio reception is poor.

- The car antenna is not extended.
- > Pull out the antenna all the way.
- The antenna control wire is not connected.
- Connect the wire correctly. See Connecting wires to terminals (P.47).

#### Cannot select a folder.

The random play function is enabled. Turn off the random function.

## The sound skips when an audio file is being played.

The recording condition is bad.

➤ Record the file again or use another USB memory.

Other

#### The Touch Sensor Tone doesn't sound.

The preout jack is being used.

 The Touch Sensor Tone cannot be output from the preout jack.

## **Error Messages**

When you fail to operate the unit correctly, the cause of the failure appears as the message on the screen.

#### No Device (USB device)

The USB device is selected as a source although no USB device is connected.

 Change the source to any source other than USB/ iPod. Connect a USB device, and change the source to USB again.

#### Disconnected (iPod, Bluetooth audio player)

The iPod/Bluetooth audio player is selected as a source although no iPod/Bluetooth audio player is connected.

 Change the source to any source other than iPod/ Bluetooth. Connect an iPod/Bluetooth audio player, and change the source to iPod/Bluetooth again.

#### No Media file

The connected USB device contains no playable audio file. Media was played that doesn't have data recorded that the unit can play.

 See Playable Media and Files (P.50) and try another USB device.

## Appendix

## **Playable Media and Files**

You can play various kinds of media and files on this unit.

## About files

The following audio and video files are supported.

#### Playable Audio files

|                             | Format                                                     | Bit rate         | Sampling frequency | Bit count  |
|-----------------------------|------------------------------------------------------------|------------------|--------------------|------------|
| AAC-LC (.m4a)               | MPEG2/4 AAC LC<br>HE-AAC(V1,V2)                            | 8 – 320kbps, VBR | 16 – 48 kHz        | 16 bit     |
| MP3 (.mp3)                  | MPEG 1/2 Audio Layer 3                                     | 8 – 320kbps, VBR | 16 – 48 kHz        | 16 bit     |
| WMA (.wma)                  | Windows Media Audio Standard<br>L3 profile (Version 7,8,9) | 8 – 320kbps      | 16 – 48 kHz        | 16 bit     |
| Linear PCM<br>(WAVE) (.wav) | RIFF waveform Audio Format                                 | -                | 16 – 192 kHz       | 16/ 24 bit |
| FLAC (.flac)                | flac                                                       | -                | 16 – 192 kHz       | 16/ 24 bit |
| Vorbis (.ogg)               | vorbis                                                     | VBR              | 16 – 48 kHz        | 16 bit     |

#### NOTE

• WMA and AAC of which is covered with DRM cannot be played.

• Although the audio files are complied with the standards listed above, the play may be impossible depending on the types or conditions of media or device.

#### ■ Acceptable Video files

|                                              | Profile                                       | Max. Picture size    | Max. bit rate | Audio format       |
|----------------------------------------------|-----------------------------------------------|----------------------|---------------|--------------------|
| MPEG-1 (.mpg, .mpeg)                         | -                                             | 352 × 240, 352 × 288 | 1.5 Mbps      | MPEG Audio Layer 2 |
| MPEG-2 (.mpg, .mpeg)                         | MP@ML                                         | 720 × 480, 720 × 576 | 8 Mbps        | MPEG Audio Layer 2 |
| H.264/MPEG-4 AVC<br>(.mp4, .m4v, .avi, .flv) | Baseline Profile, Main<br>Profile             | 1920 × 1080 (30 fps) | 8 Mbps        | MP3, AAC           |
| MPEG-4 (.mp4, .avi)                          | Advanced Simple Profile                       | 1920 × 1080 (30 fps) | 8 Mbps        | MP3, AAC           |
| WMV (.wmv)                                   | Main Profile                                  | 1920 × 1080 (30 fps) | 8 Mbps        | WMA                |
| MKV (.mkv)                                   | Video Format follows H.264/MPEG-4 AVC, MPEG-4 |                      |               | MP3, AAC           |

#### Limitation of structure for the file and the folder

|                                        | USB device |
|----------------------------------------|------------|
| Maximum number of folder layers        | 8          |
| Maximum number of files (per folder)   | 999        |
| Maximum number of folders (per folder) | 9999       |
| Maximum number of folders (per device) | -          |

#### NOTE

You can enter a folder name and file name with 255 or fewer single-byte characters.

• Files in the folder whose folder name begins with a dot (.) cannot be played.

## **Specifications**

#### Monitor section

Picture Size : 6.75 inches (diagonal) wide : 151.8 mm (W) × 79.7 mm (H)

Display System : TN LCD panel

Drive System : TFT active matrix system

Number of Pixels : 1,152,000 (800H x 480V x RGB)

Effective Pixels : 99.99 %

Pixel Arrangement : RGB striped arrangement

Back Lighting : LED

#### USB interface section

USB Standard : USB 2.0 High Speed

File System : FAT 16/ 32, NTFS

Maximum Power Supply Current : DC 5 V .... 1.5 A

D/A Converter : 24 bit

Audio Decoder : MP3/ WMA/ AAC/ WAV/ FLAC

Video Decoder : MPEG1/ MPEG2/ MPEG4/ WMV/ H.264/ MKV

#### Frequency Response

- 192 kHz : 20 20,000 Hz
- 96 kHz : 20 20,000 Hz
- 48 kHz : 20 20,000 Hz
- 44.1 kHz : 20 20,000 Hz

Total Harmonic Distortion : 0.05 % (1 kHz)

S/N Ratio : 88 dB

Dynamic Range : 87 dB

#### Bluetooth section

Technology

: Bluetooth Ver.4.1

Frequency

: 2.402 – 2.480 GHz

RF Output Power (E.I.R.P.)

: +4dBm (MAX), Power Class2

Maximum Communication range

: Line of sight approx. 10m (32.8 ft)

Audio Codec

: SBC/ AAC

Profile (Multi Profile support)

- HFP (Hands Free Profile)
- SPP (Serial Port Profile)
- · A2DP (Advanced Audio Distribution Profile)
- AVRCP (Audio/Video Remote Control Profile)
- PBAP (Phonebook Access Profile)

#### DSP section

Graphics equalizer Band: 13 Band Frequency (BAND1 – 13) : 62.5/ 100/ 160/ 250/ 400/ 630/ 1k/ 1.6k/ 2.5k/ 4k/ 6.3k/ 10k/ 16k Hz Gain

: -9/-8/-7/-6/-5/-4/-3/-2/-1/0/ +1/+2/+3/+4/+5/+6/+7/+8/+9 dB

#### 2Way X'Over

High pass filter

Frequency: Through, 30/ 40/ 50/ 60/ 70/ 80/ 90/ 100/ 120/ 150/ 180/ 220/ 250 Hz Slope: -6/-12/-18/-24 dB/Oct. Gain: -8/-7/-6/-5/-4/-3/-2/-1/0 dB

Low pass filter

Frequency: 30/ 40/ 50/ 60/ 70/ 80/ 90/ 100/ 120/ 150/ 180/ 220/ 250 Hz, Through Slope: -6/-12/-18/-24 dB/Oct. Gain: -8/-7/-6/-5/-4/-3/-2/-1/0 dB

#### Appendix

#### FM tuner section

Frequency Range (step) : 87.5 MHz – 108.0 MHz (50 kHz)

Usable Sensitivity (S/N : 30 dB) : 13.2 dBf (1.3  $\mu V/75~\Omega)$ 

Quieting Sensitivity (DIN S/N : 46 dB) : 19.2 dBf (2.5  $\mu V/75~\Omega)$ 

Frequency Response (± 3.0 dB) : 30 Hz – 15 kHz

S/N (dB) : 70 dB (MONO) Selectivity (± 400 kHz) : Over 80 dB

Stereo Separation : 37 dB (1 kHz)

#### AM tuner section

Frequency Range (step) MW: 531 – 1701 kHz (9 kHz)

Usable Sensitivity MW: 44.7µV (33.4 dBµ)

#### DAB section

Frequency Range BAND III: 174.928 MHz – 239.200 MHz Sensitivity

: -98 dBm

S/N (dB) : 82 dB

#### DAB Antenna Connector section

Connector type : SMB Output Voltage : 12V DC Car Battery Maximum Current : < 100 mA

#### Video section

Color System of External Video Input : NTSC/PAL External Video Input Level (RCA jack) : 1 Vp-p/ 75 Ω External Audio Max Input Level (RCA jack) : 2 V/ 25 kΩ Video Output Level (RCA jacks) : 1 Vp-p/ 75 Ω

#### Audio section

Maximum Power Output (Front & Rear) : 50 W × 4 Full Bandwidth Power (at less than 1% THD) : 21 W × 4 Output frequency band : 20 – 20,000 Hz Preout Level (V) : 4 V/ 10 kΩ Preout Impedance : 1.3 kΩ Speaker Impedance : 4 – 8 Ω

#### General

Operating Voltage : 12V DC Car Battery Installation Dimensions (W × H × D) : 178 × 100 × 75 mm Weight

: 1.1 kg

#### NOTE

 Although the effective pixels for the liquid crystal panel is given as 99.99% or more, 0.01% of pixels may not light or may light incorrectly.

Specifications subject to change without notice.

## **About this Unit**

#### Copyrights

- The Bluetooth\* word mark and logos are registered trademarks owned by Bluetooth SIG, Inc. and any use of such marks by JVCKENWOOD Corporation is under license. Other trademarks and trade names are those of their respective owners.
- Windows Media is a registered trademark or trademark of Microsoft Corporation in the United States and/or other countries.
- This product is protected by certain intellectual property rights of Microsoft. Use or distribution of such technology outside of this product is prohibited without a license from Microsoft.
- Use of the Made for Apple badge means that an accessory has been designed to connect specifically to the Apple product(s) identified in the badge, and has been certified by the developer to meet Apple performance standards. Apple is not responsible for the operation of this device or its compliance with safety and regulatory standards. Please note that the use of this accessory with an Apple product may affect wireless performance.
- Apple, iPhone, iPod, iPod touch, and Lightning are trademarks of Apple Inc., registered in the U.S. and other countries.
- Apple, Siri, Apple CarPlay and Apple CarPlay logo are trademarks of Apple Inc., registered in the U.S. and other countries.
- App Store is a service mark of Apple Inc., registered in the U.S. and other countries.
- IOS is a trademark or registered trademark of Cisco in the U.S. and other countries and is used under license.
- Android, Android Auto, Google Play and other marks are trademarks of Google LLC.
- THIS PRODUCT IS LICENSED UNDER THE AVC PATENT PORTFOLIO LICENSE FOR THE PERSONAL USE OF A CONSUMER OR OTHER USES IN WHICH IT DOES NOT RECEIVE REMUNERATION TO (J)ENCODE VIDEO IN COMPLIANCE WITH THE AVC STANDARD ("AVC VIDEO") AND/OR (jj)DECODE AVC VIDEO THAT WAS ENCODED BY A CONSUMER ENGAGED IN A PERSONAL ACTIVITY AND/OR WAS OBTAINED FROM A VIDEO PROVIDER LICENSED TO PROVIDE AVC VIDEO, NO LICENSE IS GRANTED OR SHALL BE IMPLIED FOR ANY OTHER USE. ADDITIONAL INFORMATION MAY BE OBTAINED FROM MPEG LA, LLC. SEE <u>HTTP://WWW.MPEGLA.COM</u>
- THIS PRODUCT IS LICENSED UNDER THE MPEG-4 VISUAL PATENT PORTFOLIO LICENSE FOR THE PERSONAL AND NON-COMMERCIAL USE OF A CONSUMER FOR (i) ENCODING VIDEO IN COMPLIANCE WITH THE MPEG-4 VISUAL STANDARD ("MPEG-4 VIDEO") AND/OR (ij) DECODING MPEG-4 VIDEO THAT WAS ENCODED BY A CONSUMER ENGAGED IN A PERSONAL AND NON-COMMERCIAL ACTIVITY AND/OR WAS OBTAINED FROM A VIDEO PROVIDER LICENSED BY MPEG LA TO PROVIDE

MPEG-4 VIDEO. NO LICENSE IS GRANTED OR SHALL BE IMPLIED FOR ANY OTHER USE. ADDITIONAL INFORMATION INCLUDING THAT RELATING TO PROMOTIONAL, INTERNAL AND COMMERCIAL USES AND LICENSING MAY BE OBTAINED FROM MPEG LA, LLC. SEE <u>HTTP://WWW.MPEGLA.COM</u>.

- THIS PRODUCT IS LICENSED UNDER THE VC-1 PATENT PORTFOLIO LICENSE FOR THE PERSONAL AND NON-COMMERCIAL USE OF A CONSUMER TO (i) ENCODE VIDEO IN COMPLIANCE WITH THE VC-1 STANDARD ("VC-1 VIDEO") AND/OR (ii) DECODE VC-1 VIDEO THAT WAS ENCODED BY A CONSUMER ENGAGED IN A PERSONAL AND NON-COMMERCIAL ACTIVITY AND/OR WAS OBTAINED FROM A VIDEO PROVIDER LICENSED TO PROVIDE VC-1 VIDEO. NO LICENSE IS GRANTED OR SHALL BE IMPLIED FOR ANY OTHER USE. ADDITIONAL INFORMATION MAY BE OBTAINED FROM MPEG LA, L.L.C. SEE <u>HTTP://WWW.MPEGLA. COM</u>
- libFLAC

Copyright (C) 2000,2001,2002,2003,2004,2005,2006,2 007,2008,2009 Josh Coalson

Redistribution and use in source and binary forms, with or without modification, are permitted provided that the following conditions are met:

- Redistributions of source code must retain the above copyright notice, this list of conditions and the following disclaimer.
- Redistributions in binary form must reproduce the above copyright notice, this list of conditions and the following disclaimer in the documentation and/or other materials provided with the distribution.
- Neither the name of the Xiph.org Foundation nor the names of its contributors may be used to endorse or promote products derived from this software without specific prior written permission.

THIS SOFTWARE IS PROVIDED BY THE COPYRIGHT HOLDERS AND ONTRIBUTORS ``AS IS" AND ANY EXPRESS OR IMPLIED WARRANTIES, INCLUDING, BUT NOT LIMITED TO, THE IMPLIED WARRANTIES OF MERCHANTABILITY AND FITNESS FOR A PARTICULAR PURPOSE ARE DISCLAIMED. IN NO EVENT SHALL THE FOUNDATION OR CONTRIBUTORS BE LIABLE FOR ANY DIRECT, INDIRECT, INCIDENTAL, SPECIAL, EXEMPLARY, OR CONSEQUENTIAL DAMAGES (INCLUDING, BUT NOT LIMITED TO, PROCUREMENT OF SUBSTITUTE GOODS OR SERVICES; LOSS OF USE, DATA, OR PROFITS; OR BUSINESS INTERRUPTION) HOWEVER CAUSED AND ON ANY THEORY OF LIABILITY. WHETHER IN CONTRACT, STRICT LIABILITY, OR TORT (INCLUDING NEGLIGENCE OR OTHERWISE) ARISING IN ANY WAY OUT OF THE USE OF THIS SOFTWARE. EVEN IE ADVISED OF THE POSSIBILITY OF SUCH DAMAGE.

libvorbis

Copyright (c) 2002-2008 Xiph.org Foundation Redistribution and use in source and binary forms, with or without modification, are permitted provided that the following conditions are met:

 Redistributions of source code must retain the above copyright notice, this list of conditions and the following disclaimer.

#### Appendix

- Redistributions in binary form must reproduce the above copyright notice, this list of conditions and the following disclaimer in the documentation and/or other materials provided with the distribution.
- Neither the name of the Xiph.org Foundation nor the names of its contributors may be used to endorse or promote products derived from this software without specific prior written permission.

THIS SOFTWARE IS PROVIDED BY THE COPYRIGHT HOLDERS AND CONTRIBUTORS ``AS IS" AND ANY EXPRESS OR IMPLIED WARRANTIES, INCLUDING, BUT NOT LIMITED TO, THE IMPLIED WARRANTIES OF MERCHANTABILITY AND FITNESS FOR A PARTICULAR PURPOSE ARE DISCLAIMED. IN NO EVENT SHALL THE FOUNDATION OR CONTRIBUTORS BE LIABLE FOR ANY DIRECT, INDIRECT, INCIDENTAL, SPECIAL, EXEMPLARY, OR CONSEQUENTIAL DAMAGES (INCLUDING, BUT NOT LIMITED TO, PROCUREMENT OF SUBSTITUTE GOODS OR SERVICES; LOSS OF USE, DATA, OR PROFITS; OR BUSINESS INTERRUPTION) HOWEVER CAUSED AND ON ANY THEORY OF LIABILITY, WHETHER IN CONTRACT, STRICT LIABILITY, OR TORT (INCLUDING NEGLIGENCE OR OTHERWISE) ARISING IN ANY WAY OUT OF THE USE OF THIS SOFTWARE, EVEN IF ADVISED OF THE POSSIBILITY OF SUCH DAMAGE.

libogg

Copyright (c) 2002, Xiph.org Foundation Redistribution and use in source and binary forms, with or without modification, are permitted provided that the following conditions are met:

- Redistributions of source code must retain the above copyright notice, this list of conditions and the following disclaimer.
- Redistributions in binary form must reproduce the above copyright notice, this list of conditions and the following disclaimer in the documentation and/or other materials provided with the distribution.
- Neither the name of the Xiph.org Foundation nor the names of its contributors may be used to endorse or promote products derived from this software without specific prior written permission.

THIS SOFTWARE IS PROVIDED BY THE COPYRIGHT HOLDERS AND CONTRIBUTORS ``AS IS" AND ANY EXPRESS OR IMPLIED WARRANTIES, INCLUDING, BUT NOT LIMITED TO, THE IMPLIED WARRANTIES OF MERCHANTABILITY AND FITNESS FOR A PARTICULAR PURPOSE ARE DISCLAIMED. IN NO EVENT SHALL THE FOUNDATION OR CONTRIBUTORS BE LIABLE FOR ANY DIRECT, INDIRECT, INCIDENTAL, SPECIAL, EXEMPLARY. OR CONSEQUENTIAL DAMAGES (INCLUDING, BUT NOT LIMITED TO, PROCUREMENT OF SUBSTITUTE GOODS OR SERVICES; LOSS OF USE, DATA, OR PROFITS; OR BUSINESS INTERRUPTION) HOWEVER CAUSED AND ON ANY THEORY OF LIABILITY. WHETHER IN CONTRACT, STRICT LIABILITY, OR TORT (INCLUDING NEGLIGENCE OR OTHERWISE) ARISING IN ANY WAY OUT OF THE USE OF THIS SOFTWARE. EVEN IF ADVISED OF THE POSSIBILITY OF SUCH DAMAGE.

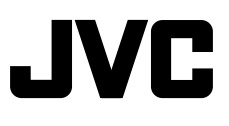